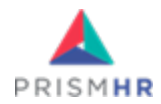

# Benefit Plan Manager (BPM) User Guide

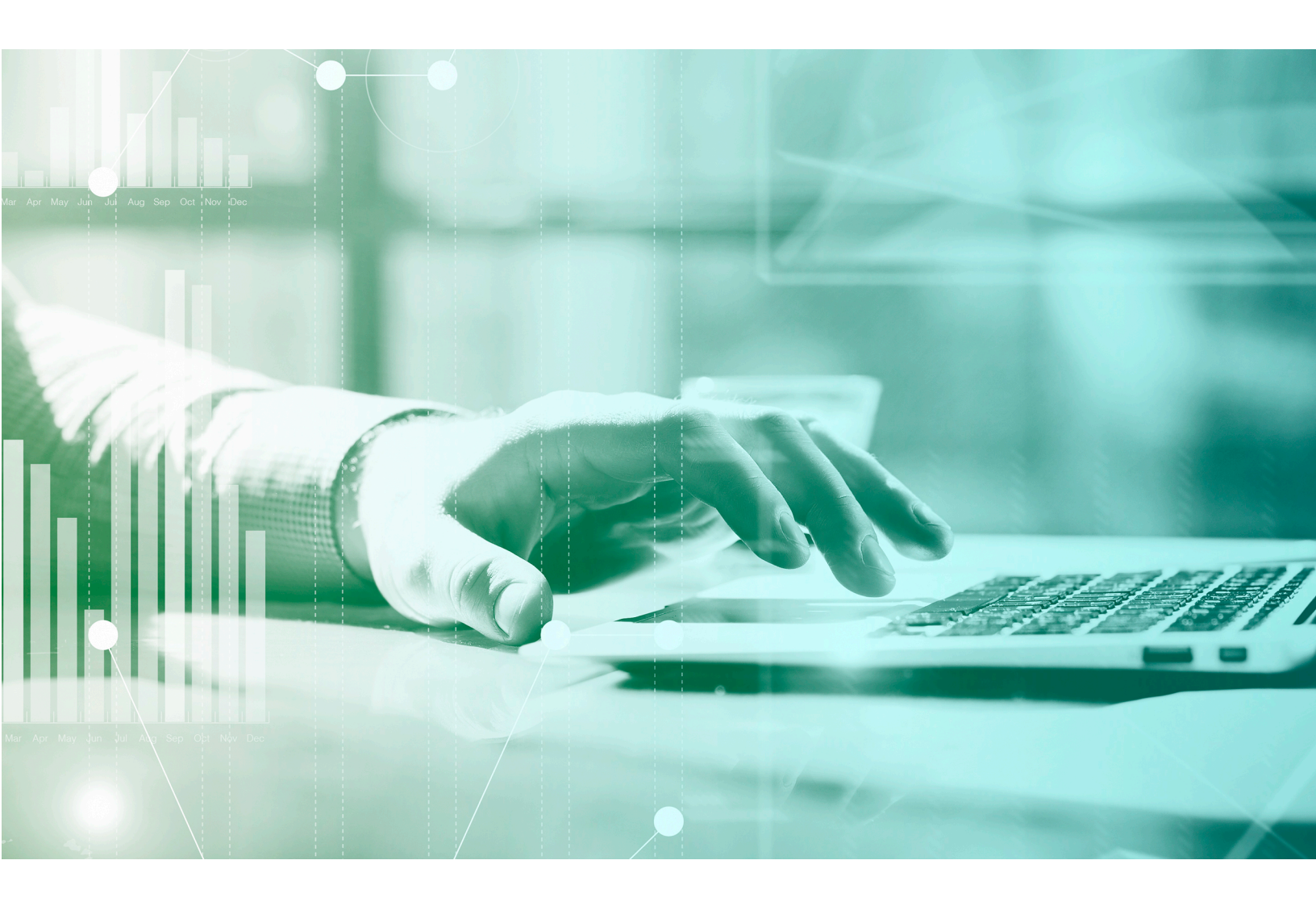

A guide to using the Benefit Plan Manager Portal to review and submit benefits elections.

ClientSpace R151

## Copyright notice

The information in this document is subject to change without notice. PrismHR shall not be liable for any technical or editorial errors contained herein or for incidental or consequential damages resulting from the performance, furnishing, or use of this publication.

The software described in this document is furnished under license and may be used or copied only in accordance with the terms of that license.

No part of this documentation may be reproduced or transmitted in any form or by any means, electronic or mechanical, including (but not limited to) photocopying, recording, scanning, or retrieval system, for any other than the purchaser's personal use without the express written permission of PrismHR. The company data contained in the examples within this document are fictitious and any resemblance to real people, places, or companies is purely coincidental.

PrismHR, PrismHR, HRPyramid, and HRPyramid Web Edition are trademarks of PrismHR. All other brand and product names are trademarks or registered trademarks of their respective owners.

Company Website: http://www.prismhr.com

ClientSpace Support: extranet.clientspace.net/next

© May 2025 by PrismHR. All rights reserved.

# Contents

| Benefit Plan Manager (BPM) User Guide                                           | 1    |
|---------------------------------------------------------------------------------|------|
| Copyright notice                                                                | 2    |
| Chapter 1 Welcome to the Benefit Plan Manager (BPM)                             | 5    |
| General Overview of BPM                                                         | 5    |
| Avatar Icon                                                                     | 5    |
| View Related Companies                                                          | 6    |
| Welcome Page                                                                    | 7    |
| Expand and Collapse Navigation Pane                                             | 8    |
| Chapter 2 Using BPM with Prior Batch History                                    | . 10 |
| Option 1: Reviewing, Selecting, and Approving Benefits With Prior Batch History | 10   |
| Step 1: Log in to BPM                                                           | 10   |
| Step 2: Open the Batch                                                          | 14   |
| Step 3: Review the Benefits Summary                                             | 16   |
| Step 4: Compare Offered Plans                                                   | 17   |
| Step 5: Review the Group Summary                                                | 19   |
| Accessing the Group Summary                                                     | 19   |
| Compare Current and Renewal EO Premiums                                         | 20   |
| Edit Contribution Methods and Enrollment Counts                                 | 21   |
| Step 6: Select Plans                                                            | 23   |

| Step 7: Work on the Remaining Groups (if Applicable)                            | 29 |
|---------------------------------------------------------------------------------|----|
| Step 8: Review the Selection Summary and Submit Selections                      | 29 |
| Chapter 3 Using BPM with No Prior Batch History                                 |    |
| Option 2: Reviewing, Selecting, and Approving Benefits - No Prior Batch History | 36 |
| Step 1: Log in to BPM                                                           | 36 |
| Step 2: Open the Batch                                                          |    |
| Step 3: Review the Benefits Summary                                             |    |
| Step 4: Review and Select Offered Plans                                         | 44 |
| Reviewing Plans                                                                 | 45 |
| Selecting Plans                                                                 | 47 |
| Step 5: Review the Group Summary                                                | 49 |
| Accessing the Group Summary                                                     | 50 |
| Review EO Premiums                                                              | 50 |
| Edit Contribution Methods and Enrollment Counts                                 | 51 |
| Step 6: Work on the Remaining Groups (if Applicable)                            | 53 |
| Step 7: Review the Selection Summary and Submit Selections                      | 53 |

# Chapter 1 Welcome to the Benefit Plan Manager (BPM)

Use the Benefit Plan Manager (BPM) web portal to review benefits renewal options and make benefits selections. It is the equivalent of the Benefits Renewal Workbook that you may have used in the past except that it is now a user-friendly application that makes plan review and comparison, plan selection and final plan approval much easier.

## General Overview of BPM

Benefit Plan Manager (BPM) is a web portal that you can use to review benefits renewal options and make benefits selections. It is the equivalent of the Benefits Renewal Workbook except that it is now a user-friendly application that makes plan review and comparison, plan selection and final plan approval much easier.

### Avatar Icon

The Avatar Icon displays in the right corner of BPM and is accessible from anyplace in BPM.

Click it to display a menu containing a **Logout** option and **Light** and **Dark** mode display options.

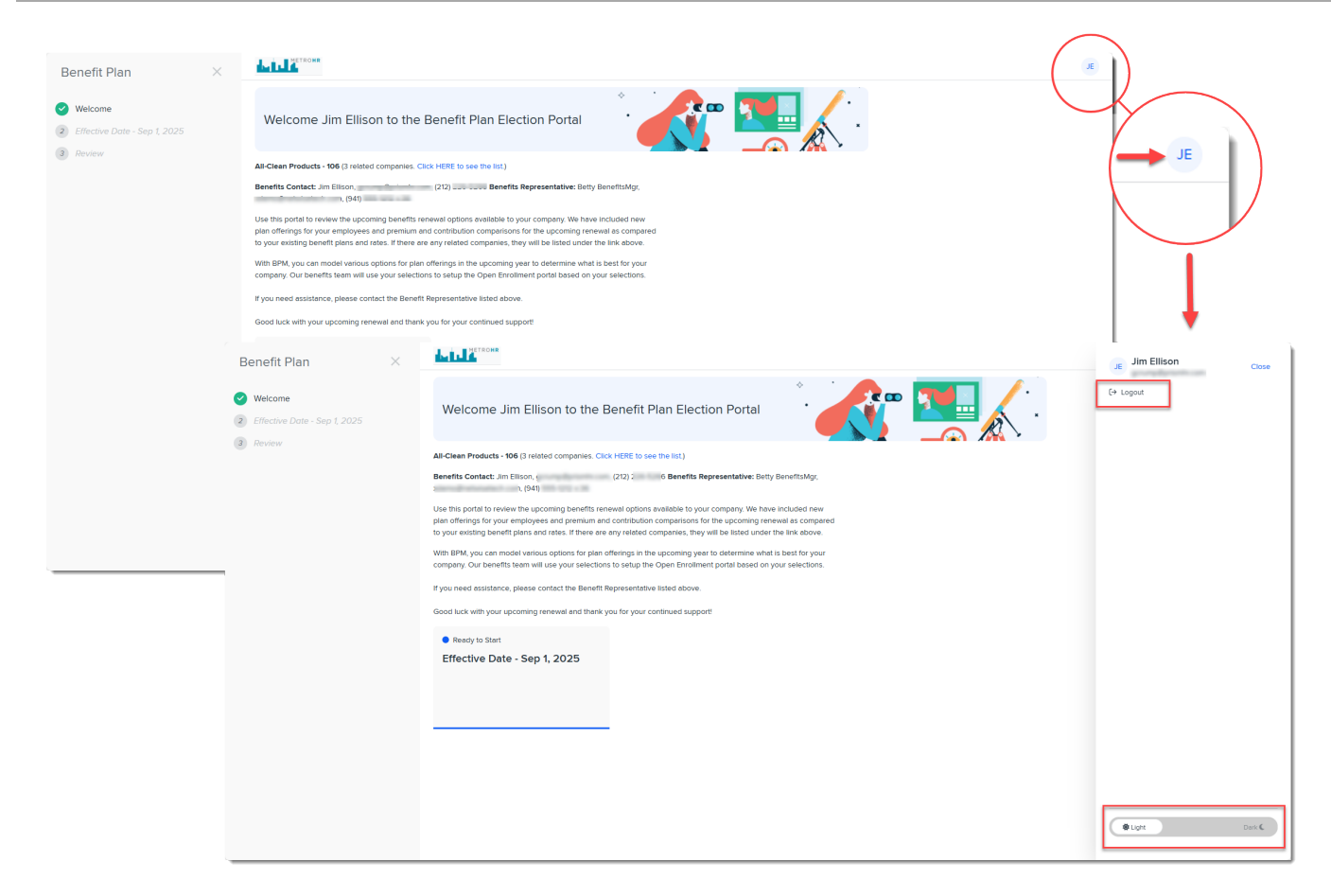

Click away from the menu to close it or click **Close** in the upper right corner of the menu.

### **View Related Companies**

If the company is a parent company and there are related child companies, you can **View Related Companies** by clicking the link next to the Client Name and Client Number on the Welcome page.

| Benefit Plan                    | ×                       | L. L. METROHR                                                                                                    |                                                                                                    | JE                                                                               |
|---------------------------------|-------------------------|----------------------------------------------------------------------------------------------------|----------------------------------------------------------------------------------------------------|----------------------------------------------------------------------------------|
| Welcome All Clean - 20. Control |                         | Welcome Jim Ellison to the Benef                                                                                         | it Plan Election Portal                                                                                                    | Click the link to view related<br>companies in a popup window<br>as shown below. |
|                                 |                         | All-Clean Products - 106 (3 related companies. Click HERE 1                                                              | to see the list.)                                                                                                    |                                                                                  |
|                                 |                         | Benefits Contact: Jim Ellison, gcrump@prismhr.com, (212) 2:<br>xdemo@netwisetech.com, (941) 555-1212 x:36                | 26-5266 Benefits Representative: Betty                                                                                            | BenefitsMgr,                                                                     |
|                                 |                         | Use this portal to review the upcoming benefits renewal opt<br>plan offerings for your employees and premium and contrib | tions available to your company. We have<br>ution comparisons for the upcoming rene<br>tod comparison they will be listed under t | included new<br>wal as compared                                                  |
|                                 | Related Companies       | to your existing benefit plans and rates, in there are any rela-                                                         | ted companies, arey will be listed under t                                                                                        | X                                                                                |
|                                 | Client Name             |                                                                                                    | Client ID                                                                                                    |                                                                                  |
|                                 | ALL LOVING HANDS WITH C | ARING HEARTS, HOME CARE LLC.                                                                                             | 999                                                                                                    |                                                                                  |
|                                 | GWEN'S GADGET COMPANY   | LLC                                                                                                    | 106                                                                                                    |                                                                                  |
|                                 |                         | All Clean - 2025 Renewal<br>Effective Date - Sep 1, 2025                                                                 |                                                                                                    |                                                                                  |

### Welcome Page

When you first access BPM, you see the Welcome page. You select the batch by clicking the Benefits Batch card.

BPM indicates previously completed and current steps by displaying a green check mark next to a current or previous navigation menu item. While you cannot bypass a step to skip ahead, you can go back to a previous step by clicking the green check.

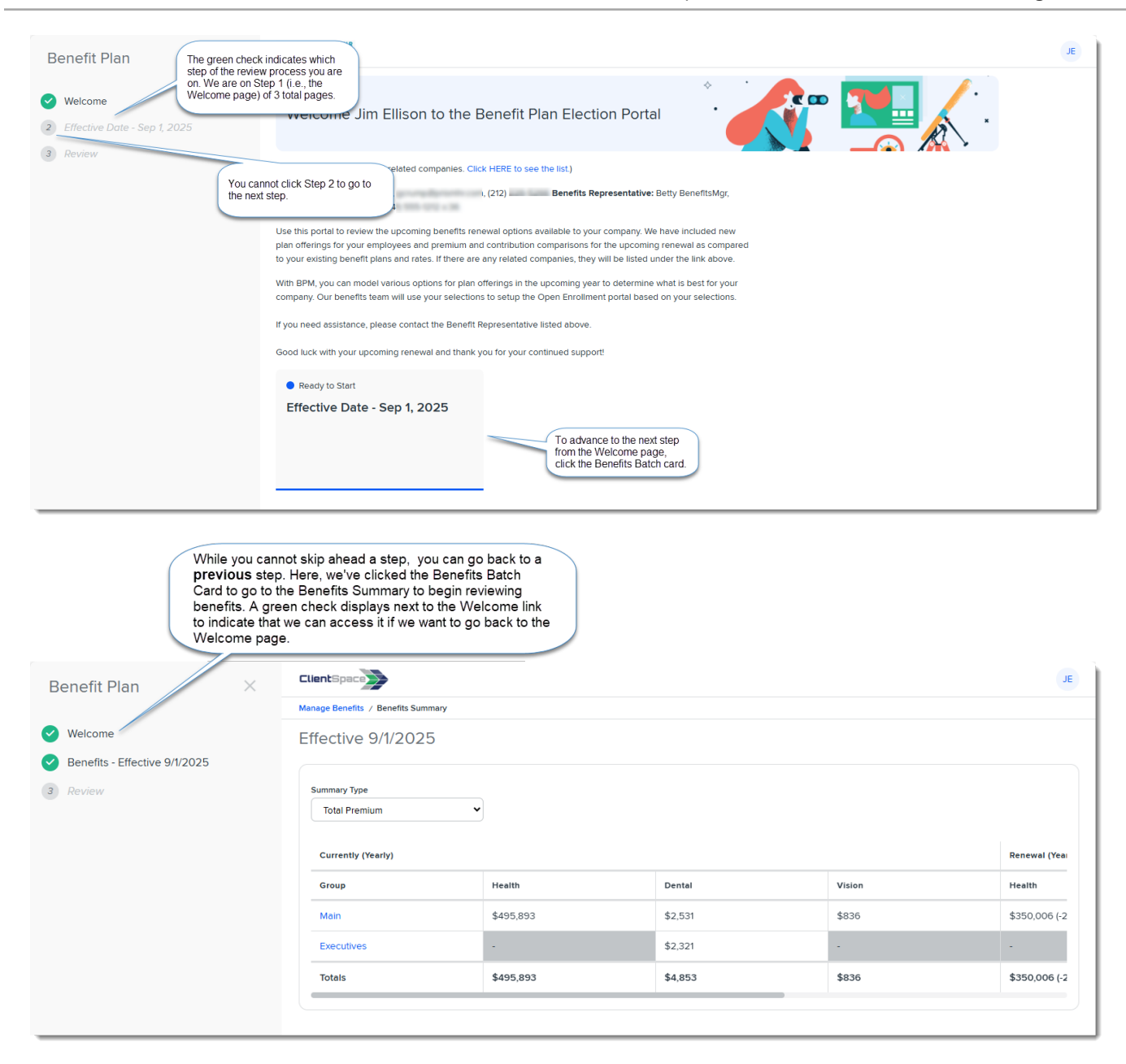

### Expand and Collapse Navigation Pane

When you first access BPM, the left navigation pane is expanded be default. The left navigation on all other pages is collapsed by default once you click the batch card to go to Step 2. However, if you manually collapse or expand the navigation pane, BPM "remembers" your selection and applies it to all pages.

To manually expand the navigation pane, click the Hamburger menu in the upper left corner of the screen:

|   | ClientSpace                        |           |         |        |  |  |  |
|---|------------------------------------|-----------|---------|--------|--|--|--|
|   | Manage Benefits / Benefits Summary |           |         |        |  |  |  |
| 0 | Effective 9/1/2025                 |           |         |        |  |  |  |
| 3 | Summary Type Total Premium         |           |         |        |  |  |  |
|   | Currently (Yearly)                 |           |         |        |  |  |  |
|   | Group                              | Health    | Dental  | Vision |  |  |  |
|   | Main                               | \$495,893 | \$2,531 | \$836  |  |  |  |
|   | Totals                             | \$495,893 | \$2,531 | \$836  |  |  |  |
|   |                                    |           |         |        |  |  |  |

To collapse the navigation pane, click the **X** in the top right of the expanded navigation pane:

| Benefit Plan                  | ClientSpace                        |           |         |  |  |
|-------------------------------|------------------------------------|-----------|---------|--|--|
|                               | Manage Benefits / Benefits Summary |           |         |  |  |
| ✓ Welcome                     | Effective 9/1/2025                 |           |         |  |  |
| Benefits - Effective 9/1/2025 |                                    |           |         |  |  |
| 3 Review                      | Summary Type Total Premium         |           |         |  |  |
|                               | Currently (Yearly)                 |           |         |  |  |
|                               | Group                              | Health    | Dental  |  |  |
|                               | Main                               | \$495,893 | \$2,531 |  |  |
|                               | Totals                             | \$495,893 | \$2,531 |  |  |
|                               |                                    |           |         |  |  |
|                               |                                    |           |         |  |  |
|                               |                                    |           |         |  |  |

# Chapter 2 Using BPM with Prior Batch History

If you have been through a renewal process with us before, BPM presents you with batch comparison data of the currently active plans to the offered plans up for renewal. You can review side-by-side comparisons of **Current** to **Renewal** statistics for the benefit group(s) (i.e., Health, Dental, Vision, etc.)

As you drill down further into each benefit group, you can evaluated calculated percentages of increase or decrease in premiums and contributions from the **Current** year to the **Renewal** year.

**Note:** If any of the plans being offered in the renewal years are new plans, the percentage of increase or decrease is not calculated for those since there is no Current Year data to use for comparison calculations.

## Option 1: Reviewing, Selecting, and Approving Benefits With Prior Batch History

### Step 1: Log in to BPM

When offered benefits are ready to review, you will receive an email similar to below announcing that benefits are ready to review in the Benefit Plan Manager (BPM) portal. The email will contain a link to access the portal.

**Note:** Some of the verbiage and design elements in the example images displayed here will vary slightly from your actual screens due to differences in software configuration. However, the functionality is the same.

| Date Created: Wednesday, 01/22/2025 2:10 PM                                                                                                    | 51 |
|----------------------------------------------------------------------------------------------------|----|
| From: noreply@prismhr.com                                                                                                    |    |
| To:                                                                                                    |    |
| cc:                                                                                                    |    |
| Subject: Exciting News: Benefit Renewals Now Available!                                                                                                    |    |
| Dear Taylor,<br>We are thrilled to announce that you can now elect your Benefit Renewals through our user-friendly Benefits Portal.<br>To get started, simply click here: OpenToBPM.<br>Best regards,<br>Daniel Peck |    |

### To log in to BPM:

1. Open the email announcing that benefits are ready for your review and click the link to open BPM. The BPM Login Window displays.

| ClientSpace                                                                       |  |
|-----------------------------------------------------------------------------------|--|
| Benefit Plan Election Portal                                                      |  |
| To get started, enter your client number and last name.                           |  |
| If you experience any difficulty logging in, please contact us at 1-800-HELP-NOW. |  |
| Client Number                                                                     |  |
| Last Name                                                                         |  |
| Next                                                                              |  |
| © 2025 PrismHR                                                                    |  |

2. Enter your **Client Number** and **Last Name** and then click **Next**. The Account Access Confirmation window displays.

Note: If you do not know your Client Number, contact your Benefits Representative.

3. Click the option to send the code to either your mobile phone number or email address and then click **Send Verification Code**.

A data entry field displays for entering the code.

**Note:** You must use the mobile phone number or email address that your Benefits Representative has on file for you.

| ClientSpace                                                                                         |
|----------------------------------------------------------------------------------------------------|
| <b>Benefit Plan Election Portal</b>                                                                 |
| Account Access Confirmation<br>Select an option below to receive your verification code.            |
| <ul> <li>Send email to: g****p@p*****r.com</li> <li>Send SMS/Text Msg to: (3**) ***-***0</li> </ul> |
| Message and data rates may apply                                                                    |
| Send Verification Code                                                                              |
| © 2025 PrismHR                                                                                      |

4. Once you receive the code, enter it in the space provided and click Next. Note: Additional options display on this screen for resending the code or selecting a different authentication method. If you select the option to use a different authentication method, you are returned to the Account Access Confirmation window. The only two options are email or SMS/Text Msg to your mobile phone and you can select the alternative option if the first option failed. For instance, if you were unable to receive a verification code via email, select the SMS/Text Msg option to receive the verification code via text your mobile phone number.

| ClientSpace                               |           |
|-------------------------------------------|-----------|
| Benefit Plan Electio                      | n Portal  |
| Please enter the six-digit of             | code      |
| 000000                                    |           |
| Next                                      |           |
|                                           |           |
| Resend                                    |           |
| Resend<br>Select a different authenticati | on method |

After successful authentication of the verification code, the BPM Welcome page displays.

### Step 2: Open the Batch

#### To open the batch:

1. Click the Benefits Batch card on the BPM Welcome page.

| Benefit Plan                                           | $\times$ | A DE CORR                                                                                                    | JE   |
|--------------------------------------------------------|----------|----------------------------------------------------------------------------------------------------|------|
| Welcome  General Effective Date - Sep 1, 2025  Devices |          | Welcome Jim Ellison to the Benefit Plan Election Portal                                                                                                    |      |
| 3 Review                                               |          | All-Clean Products - 106 (3 related companies. Click HERE to see the list.)                                                                                                    |      |
|                                                        |          | Benefits Contact. Jim Ellison, 1, (212) 5 Benefits Representative: Beity BenefitsMgr,<br>xdemo@ , (941) 212 x36                                                                                                    |      |
|                                                        |          | Use this portal to review the upcoming benefits renewal options available to your company. We have included new plan offerings for your employees and premium and contribution comparisons for the upcoming renewal as compared to existing benefit plans and roles. If there are any related companies listed above, identical benefit plans and contributions will be applied to those companies. | your |
|                                                        |          | Use this portal to model various options for plan offerings in the upcoming year to determine what is best for your company. Our benefits team will use your selections to setup the Open Enrollment portal based on your selections.                                                                                                    |      |
|                                                        |          | If you need assistance, please contact the Benefit Representative listed above.                                                                                                    |      |
|                                                        |          | Good luck with your upcoming renewal and thank you for your continued support!                                                                                                    |      |
|                                                        |          | Ready to Start Effective Date - Sep 1, 2025                                                                                                    |      |
|                                                        |          |                                                                                                    |      |
|                                                        |          |                                                                                                    |      |
|                                                        |          |                                                                                                    |      |
|                                                        |          |                                                                                                    |      |
|                                                        |          |                                                                                                    |      |
|                                                        |          |                                                                                                    |      |
|                                                        |          |                                                                                                    |      |

Note:

- If there is more than one Benefits Batch Card, using the displayed effective date on the card may help you quickly identify the batch you want to review.
- If your company is a parent company and you have related child companies, you may also see a **Related Companies** link on the Welcome Page next to the Client Name and Client Number. Clink the link to display the related

| companie    | es.                      |                                                                                                    |                                                                                                    |                                                                                  |    |
|-------------|--------------------------|----------------------------------------------------------------------------------------------------|----------------------------------------------------------------------------------------------------|----------------------------------------------------------------------------------|----|
| Benefit Pla | n ×                      | LIL METRONR                                                                                                    |                                                                                                    |                                                                                  | IL |
| Welcome     |                          | Welcome Jim Ellison to the Bene                                                                                                    | fit Plan Election Portal                                                                                                    | Click the link to view related<br>companies in a popup window<br>as shown below. |    |
| 3 Review    |                          | All-Clean Products - 106 (3 related companies. Click HERE                                                                                                    | to see the list.)                                                                                                    |                                                                                  |    |
|             |                          | Benefits Contact: Jim Ellison, gcrump@prismhr.com, (212) 2<br>xdemo@netwisetech.com, (941) 555-1212 x:36                                                                                                    | 226-5266 Benefits Representative: Bett                                                                                           | y BenefitsMgr,                                                                   |    |
|             |                          | Use this portal to review the upcoming benefits renewal op<br>plan offerings for your employees and premium and contrib<br>to your existing benefit plans and rates. If there are any relation of the second second seco | tions available to your company. We have<br>oution comparisons for the upcoming rer<br>ated companies, they will be listed under | ve included new<br>newal as compared<br>r the link above.                        |    |
|             | Related Companies        |                                                                                                    |                                                                                                    | ×                                                                                |    |
|             | Client Name              |                                                                                                    | Client ID                                                                                                    |                                                                                  |    |
|             | ALL LOVING HANDS WITH CA | ARING HEARTS, HOME CARE LLC.                                                                                                    | 999                                                                                                    |                                                                                  |    |
|             | GWEN'S GADGET COMPANY    | LLC                                                                                                    | 106                                                                                                    |                                                                                  |    |
|             |                          | All Clean - 2025 Renewal<br>Effective Date - Sep 1, 2025                                                                                                    |                                                                                                    |                                                                                  |    |

The batch opens to the **Benefits Summary** tab and displays a summary of the offered benefits in this benefits batch. Use the vertical and horizontal scroll bars as necessary to view the entire grid.

| Benefit Plan ×                | ClientSpace                       |           |         |        |                     |                  | тв     |
|-------------------------------|-----------------------------------|-----------|---------|--------|---------------------|------------------|--------|
|                               | Manage Benefits  Benefits Summary |           |         |        |                     |                  |        |
| Velcome                       | Effective 9/1/2025                |           |         |        |                     |                  |        |
| Benefits - Effective 9/1/2025 |                                   |           |         |        |                     |                  |        |
| 3 Review                      | Summary Type                      |           |         |        |                     |                  |        |
|                               | Total Premium                     | ·         |         |        |                     |                  |        |
|                               | Currently (Yearly)                |           |         |        | Renewal (Yearly)    |                  |        |
|                               | Group                             | Health    | Dental  | Vision | Health              | Dental           | Visio  |
|                               | Main                              | \$495,893 | \$2,531 | \$836  | \$352,366 (-28.94%) | \$3,823 (51.02%) | \$1,45 |
|                               | Totals                            | \$495,893 | \$2,531 | \$836  | \$352,366 (-28.94%) | \$3,823 (51.02%) | \$1,4! |
| Horizontal scroll bar         |                                   |           |         |        |                     |                  |        |

**Tip:** Clicking **Manage Benefits** or **Welcome** in the navigation pane takes you back to the Welcome page.

### Step 3: Review the Benefits Summary

Once you open the batch, you are on the **Benefits Summary** tab where you can review **Benefits Summary** details.

| =  | ClientSpace                        |            |               |        |                   |
|----|------------------------------------|------------|---------------|--------|-------------------|
|    | Manage Benefits / Benefits Summary |            |               |        |                   |
|    |                                    |            |               |        |                   |
| Ma | nage Benefits / Benefi             | ts Summary |               |        |                   |
| 3  | Summary Type                       |            |               |        |                   |
|    | Total Premium 🗸                    |            |               |        |                   |
|    |                                    |            | You are here. |        |                   |
|    | Currently (Yearly)                 |            |               |        | Renewal (Yearly)  |
|    | Group                              | Health     | Dental        | Vision | Health            |
|    | Main                               | \$14,507   | \$304         | \$52   | \$21,198 (46.13%) |
|    | Totals                             | \$14,507   | \$304         | \$52   | \$21,198 (46.13%) |
|    |                                    |            |               |        |                   |

#### To review the benefits summary:

 On the Benefits Summary tab, review the side-by-side comparison of Current to Renewal statistics for the benefit group(s). Change the Summary Type view from the default of Total Premium to other available views: Employer Contribution, Employee Contribution, and Enrolled Count.

| Manage Benefits / Benefits Summa | iry      |        |        |                                                                                                    |                                                                                                    |                                                                                                    |
|----------------------------------|----------|--------|--------|----------------------------------------------------------------------------------------------------|----------------------------------------------------------------------------------------------------|----------------------------------------------------------------------------------------------------|
| Effective 9/1/2025               |          |        |        | The Renewal section si<br>plan for each Plan Type<br>for the <b>Summary Type</b><br>Contribution Enrolled C | hows the percentages o<br>(i.e., Health, Dental, Vi<br>views of Total Premiun<br>count is the only view th | f increase or decrease from the cu<br>sion, etc.). This information is avai<br>n, Employer Contribution and Emplo<br>at does not show the percentages |
| Total Premium Currently (Yearly) | <b>_</b> |        |        | Renewal (Yearly)                                                                                            |                                                                                                    |                                                                                                    |
| Group                            | Health   | Dental | Vision | Health                                                                                                    | Dental                                                                                                    | Vision                                                                                                    |
| Main                             | \$14,507 | \$304  | \$52   | \$22,007 (51.70%)                                                                                           | \$297 <mark>(-2.26%)</mark>                                                                                | \$72 <mark>(37.88%)</mark>                                                                                                    |
|                                  |          | \$204  | \$52   | \$22.007 (51.70%)                                                                                           | \$297 (-2.26%)                                                                                             | \$72 (37.88%)                                                                                                    |

#### **Employer Contribution**

|   | ClientSpace                           |         |        |        |                                 |                            |                             | TD |
|---|---------------------------------------|---------|--------|--------|---------------------------------|----------------------------|-----------------------------|----|
|   | Manage Benefits / Benefits Summary    |         |        |        |                                 |                            |                             |    |
| 0 | Effective 9/1/2025                    |         |        |        |                                 |                            |                             |    |
| 3 | Summary Type<br>Employer Contribution | )       |        | Ģ      |                                 |                            |                             |    |
|   | Currently (Yearly)                    |         |        |        | Renewal (Yearly)                |                            |                             |    |
|   | Group                                 | Health  | Dental | Vision | Health                          | Dental                     | Vision                      |    |
|   | Main                                  | \$8,818 | \$135  | \$26   | \$15,420 <mark>(74.86%</mark> ) | \$140 <mark>(3.58%)</mark> | \$40 <mark>(55.52%</mark> ) |    |
|   | Totals                                | \$8,818 | \$135  | \$26   | \$15,420 (74.86%)               | \$140 (3.58%)              | \$40 (55.52%)               |    |
|   |                                       |         |        |        |                                 |                            |                             |    |

#### **Employee Contribution**

| ClientSpace                    | >                |                |                |              |                                                   |                                               |                                | TD |
|--------------------------------|------------------|----------------|----------------|--------------|---------------------------------------------------|-----------------------------------------------|--------------------------------|----|
| Manage Benefits / Ber          | Benefits Summary |                |                |              |                                                   |                                               |                                |    |
| Effective 9/1                  | /1/2025          |                |                |              |                                                   |                                               |                                |    |
| Summary Type<br>Employee Contr | ntribution 🗸     |                |                | Q            |                                                   |                                               |                                |    |
| Currently (Yearly              | rly)             |                |                |              | Renewal (Yearly)                                  |                                               |                                |    |
| Group                          | Hea              | aith           | Dental         | Vision       | Health                                            | Dental                                        | Vision                         |    |
| Main                           | \$5,6            | i,688          | \$169          | \$27         | \$6,587 <mark>(15.80%)</mark>                     | \$157 <mark>(-6.94%)</mark>                   | \$32 <mark>(20.75%)</mark>     |    |
| Totals                         | \$5,6            | i,688          | \$169          | \$27         | \$6,587 (15.80%)                                  | \$157 (-6.94%)                                | \$32 (20.75%)                  |    |
| Main<br>Totals                 | \$5,6            | 5,688<br>5,688 | \$169<br>\$169 | \$27<br>\$27 | \$6,587 <mark>(15.80%)</mark><br>\$6,587 (15.80%) | \$157 <mark>(-6.94%)</mark><br>\$157 (-6.94%) | \$32 (20.75%)<br>\$32 (20.75%) |    |

### **Enrolled Count**

|   | ClientSpace                        |        |        |        |                  |        |        |
|---|------------------------------------|--------|--------|--------|------------------|--------|--------|
|   | Manage Benefits / Benefits Summary |        |        |        |                  |        |        |
| 0 | Effective 9/1/2025                 |        |        |        |                  |        |        |
| 3 | Summary Type<br>Enrolled Count     |        |        |        |                  |        |        |
|   | Currently (Yearly)                 |        |        |        | Renewal (Yearly) |        |        |
|   | Group                              | Health | Dental | Vision | Health           | Dental | Vision |
|   | Main                               | 11     | 8      | 4      | 18               | 7      | 5      |
|   | Totals                             | 11     | 8      | 4      | 18               | 7      | 5      |
|   |                                    |        |        |        |                  |        |        |

### Step 4: Compare Offered Plans

Now it is time to review and compare offered plans.

**ALERT:** Initially, you will see the current plans up for renewal as they are selected by default. This gives you an opportunity to compare these plans before you select any additional available plans.

If you later select additional plans, **revisit this step and review the new plans so that you can review contribution methods and edit enrollment counts as necessary**.

#### To review and compare offered plans:

1. Click a Benefit Group name to drill into the Group Summary details.

| $\equiv$ | ClientSpace                        |          |        |        |                   | тс             |
|----------|------------------------------------|----------|--------|--------|-------------------|----------------|
|          | Manage Benefits / Benefits Summary |          |        |        |                   |                |
| 0        | Effective 1/1/2024                 |          |        |        |                   |                |
| 3        | Summary Type<br>Total Premium      | ~        |        |        |                   |                |
|          | Currently (Yearly)                 |          |        |        | Renewal (Yearly)  |                |
|          | Group                              | Health   | Dental | Vision | Health            | Dental         |
| -        | Main                               | \$14,507 | \$304  | \$52   | \$27,232 (87.72%) | \$0 (-%)       |
|          | Totals                             | \$14,507 | \$304  | \$52   | \$27,232 (87.72%) | \$0 (-100.00%) |
|          |                                    |          |        |        |                   |                |

This takes you to the **Group Summary** tab where the **Plan Comparison** sub-tab defaults as open.

| Plan Type<br>Plan Compa | rison         | You are here. No<br>Main) is include<br>so that you are<br>working on. | otice that the Group Name<br>ed in the Group Summary<br>always aware of the Grou | (in this case,<br>breadcrumb<br>p you are |                    |            |
|-------------------------|---------------|------------------------------------------------------------------------|----------------------------------------------------------------------------------|-------------------------------------------|--------------------|------------|
|                         | Renewal Plans | Aetna 1000 PPO                                                         | Aetna 1500 PPO                                                                   | Aetna 5000 POS                            | New Plans Selected | BCBS PPO   |
|                         | Selected      | Selected                                                               | Selected 👻                                                                       | Selected 🗸                                | Selected 👻         | Selected 🗸 |
| Premium                 |               |                                                                        |                                                                                  |                                           |                    |            |
| Employee Only           | \$857.51      | \$905.29                                                               | \$1,000.21                                                                       | \$707.52                                  | \$671.50           | \$75.00    |
| Employee + Spouse       | \$1,705.01    | \$1,810.58                                                             | \$1,989.38                                                                       | \$1,375.03                                | \$1,379.55         | \$200.00   |
| Employee + Child(ren)   | \$1,435.65    | \$1,601.76                                                             | \$1,772.40                                                                       | \$1,311.52                                | \$1,317.50         | \$175.00   |
| Employee + Family       | \$3,011.29    | \$3,043.53                                                             | \$3,434.62                                                                       | \$2,601.58                                | \$1,870.00         | \$250.00   |

You can compare the details of each offered plan by **Plan Type** on the **Group Summary** > **Plan Comparison**tab. The Plan Details include:

- All premiums for all Coverage Levels as applicable. Example: Employee Only, Employee + Spouse, Employee + Child, , Employee + Family, etc.
   Note: Coverage Level names may vary from the examples given above.
- Co-pay amounts

- In Network/Out of Network Deductibles
- Out-of-Pocket Maximums

There may also be details for specific services (such as hospitalization or outpatient surgery) as well as additional fields specific to a plan category. For instance, for a Vision Plan, there may be details outlining the coverage for both necessary and elective contact lenses. There are not as many details for supplemental plans. For these plans, typically only the premium amounts display in BPM.

**Note:** You will need to repeat this step for each **Plan Type** by selecting a different option from the **Plan Type** field.

The **Plan Comparison** tab is also where you will select plans. Return to the **Plan Comparison** tab for plan selection once you have reviewed Benefits Summary information and made any changes as necessary to Contribution Methods and/or enrollment counts.

### Step 5: Review the Group Summary

Next, review Group Summary details on the **Summary** tab. This is where you can:

- Compare the **Current** and **Renewal** premiums for the Employee Only (EO) coverage level within a Benefit Group by Plan Type.
   Note:
  - Coverage level names may vary depending on your configuration. The equivalent of the Employee Only (EO) premiums are shown here.
  - As covered in the previous section, you can view renewal premiums for all coverage levels included in offered plans on the **Plan Comparison** tab.
- Edit contribution method details and enrollment counts for the selected plans, if necessary.

### Accessing the Group Summary

#### To access the group summary:

- 1. With the desired group selected, click the **Summary** tab.
- 2. Then, ensure the desired **Plan Type** is selected.

| andard ~                         |                           |                      | Manage I                     | Benefits / Ben                        | efits Summary                            | / Group Sur                         | mmary - Sta          | indard                                         |                                                         |                                                            |                                 |
|----------------------------------|---------------------------|----------------------|------------------------------|---------------------------------------|------------------------------------------|-------------------------------------|----------------------|------------------------------------------------|---------------------------------------------------------|------------------------------------------------------------|---------------------------------|
| Plan Comparison Plan Type Health | Summary                   | Sumr                 | nary 🖌                       |                                       | You are                                  | here.                               |                      |                                                |                                                         |                                                            |                                 |
|                                  | Current                   |                      |                              |                                       |                                          |                                     | Renewal              |                                                |                                                         |                                                            |                                 |
| Plan                             |                           | Enrolled             | EO Premium                   | Total Premium                         | Employer Contrib                         | Employee Co                         | Enrolled             | EO Premium                                     | Total Premium                                           | Employer Contrib                                           | Employee Co                     |
| AETNA M<br>MCPOS 2               | CPOS 2020> AETNA<br>018   | 23                   | \$500                        | \$24,176                              | \$11,507                                 | \$12,669                            | 23                   | \$563 (12.50%)                                 | \$29,065 (20.22%)                                       | \$12,946 (12.50%)                                          | \$16,119 (27.23%                |
| TOTALS                           |                           | 23                   | \$500                        | \$24,176                              | \$11,507                                 | \$12,669                            | 23                   | \$563 (12.50%)                                 | \$29,065 (20.22%)                                       | \$12,946 (12.50%)                                          | \$16,119<br>(27.23%)            |
|                                  |                           |                      |                              |                                       |                                          |                                     |                      |                                                |                                                         |                                                            | 1-1 of 1 ite                    |
| Plan AETNA M MCPOS 2 TOTALS      | CPOS 2020 -> AETNA<br>018 | Enrolled<br>23<br>23 | EO Premium<br>\$500<br>\$500 | Total Premium<br>\$24,176<br>\$24,176 | Employer Contrib<br>\$11,507<br>\$11,507 | Employee Co<br>\$12,669<br>\$12,669 | Enrolled<br>23<br>23 | EO Premium<br>\$563 (12.50%)<br>\$563 (12.50%) | Total Premium<br>\$29,065 (20.22%)<br>\$29,065 (20.22%) | Employer Contrib<br>\$12,946 (12.50%)<br>\$12,946 (12.50%) | \$16,119<br>\$16,119<br>(27.23% |

You are now on the **Group Summary** > **Summary** tab.

### **Compare Current and Renewal EO Premiums**

#### To compare Current and Renewal premiums for EO:

When you first display the **Summary** tab in BPM, for any plan being renewed from the current year's batch, the Current Enrolled Count is the same as the Renewal Enrolled Count.

The enrollment counts may require editing for the renewal plans but for now, let's use them for comparison. We will show you how to edit the Renewal Enrolled Count later in this section.

Initially reviewing the same counts for Current Enrolled Count and Renewal Enrolled Count allows you to compare "apples to apples" when evaluating percentages of increase or decrease in premiums and contributions from the Current year to the Renewal year.

**Note:** If any of the plans being offered in the renewal years are new plans, the percentage of increase or decrease is not calculated for those since there is no Current Year data to use for comparison calculations.

In the example below, there is a current plan being offered for renewal. By having the current and renewal enrollment the same, you can see the percentage of increase from the current year to the renewal year in EO Premium, Total Premium, Employer Contribution, and Employee contribution. This is highlighted below:

| Plan C         | comparison Summary                    |         |       |          |          |          |         |                |                   |                   |                      |
|----------------|---------------------------------------|---------|-------|----------|----------|----------|---------|----------------|-------------------|-------------------|----------------------|
| Plan Ty<br>Hea | npe<br>alth v                         |         |       |          |          |          |         |                |                   |                   |                      |
|                | -                                     | Current | ٦     |          |          |          | Renewal |                |                   |                   |                      |
| ►              | AETNA MCPOS 2020> AETNA<br>MCPOS 2018 | 23      | \$500 | \$24,176 | \$11,507 | \$12,669 | 23      | \$563 (12.50%) | \$29,065 (20.22%) | \$12,946 (12.50%) | \$16,119 (27.23%)    |
| тот            | ALS                                   | 23      | \$500 | \$24,176 | \$11,507 | \$12,669 | 23      | \$563 (12.50%) | \$29,065 (20.22%) | \$12,946 (12.50%) | \$16,119<br>(27.23%) |
| н              | ∢ 1 ⊨ н                               |         | _     |          |          |          |         |                |                   |                   | 1 - 1 of 1 item      |

### Edit Contribution Methods and Enrollment Counts

Now, let's review contribution methods and enrollment counts and edit them if necessary.

#### To edit contribution method and enrollment counts:

1. With the desired Group and **Plan Type** still selected on the **Group Summary** > **Summary** tab, click arrow next to a plan to expand the details.

| ClientSpa   |                                                 |          |            |                                                                                                    |                  |                                                                                                    |                                                                                                    |                                                                                                    |                                                                                                    |
|-------------|-------------------------------------------------|----------|------------|----------------------------------------------------------------------------------------------------|------------------|----------------------------------------------------------------------------------------------------|----------------------------------------------------------------------------------------------------|----------------------------------------------------------------------------------------------------|----------------------------------------------------------------------------------------------------|
| Manage Bene | fits / Benefits Summary / Group Summary - Stand | iard     |            |                                                                                                    |                  |                                                                                                    |                                                                                                    |                                                                                                    |                                                                                                    |
| Standa      | rd ~                                            |          |            |                                                                                                    |                  |                                                                                                    |                                                                                                    |                                                                                                    |                                                                                                    |
| Plan (      | Comparison Summary                              |          |            |                                                                                                    |                  |                                                                                                    |                                                                                                    |                                                                                                    |                                                                                                    |
| Plan T      | ýpe                                             |          |            |                                                                                                    |                  |                                                                                                    |                                                                                                    |                                                                                                    |                                                                                                    |
| He          | ealth 🗸                                         |          |            |                                                                                                    |                  |                                                                                                    |                                                                                                    |                                                                                                    |                                                                                                    |
|             |                                                 | Current  |            |                                                                                                    |                  |                                                                                                    | Renewal                                                                                                    |                                                                                                    |                                                                                                    |
|             | Plan                                            | Enrolled | EO Premium | Total Premium                                                                                                    | Employer Contrib | Employee Co                                                                                                    | Enrolled                                                                                                    | EO Premium                                                                                                    | Total Prem                                                                                                    |
| •           | AETNA MCPOS 2020> AETNA<br>MCPOS 2018           | 23       | \$500      | \$24,176                                                                                                    | \$11,507         | \$12,669                                                                                                    | 23                                                                                                    | \$563 (12.50%)                                                                                                    | \$29,065 (2                                                                                                    |
| то          | TALS                                            | 23       | \$500      | \$24,176                                                                                                    | \$11,507         | \$12,669                                                                                                    | 23                                                                                                    | \$563 (12.50%)                                                                                                    | \$29,065 (                                                                                                    |
| н           | ∢ 1 ⊨ ⊨                                         |          |            |                                                                                                    |                  |                                                                                                    |                                                                                                    |                                                                                                    |                                                                                                    |
|             |                                                 |          |            |                                                                                                    |                  |                                                                                                    |                                                                                                    |                                                                                                    |                                                                                                    |
| Contin      | nue                                             |          |            |                                                                                                    |                  |                                                                                                    |                                                                                                    |                                                                                                    |                                                                                                    |
|             | Contin                                          | Continue | Continue   | Current<br>Plan Comparison Summary - Group Summary - Standard<br>Plan Comparison Summary<br>Plan Type<br>Heatth<br>Plan Enrolled EO Premium<br>AETNA MCPOS 2020 → AETNA<br>AETNA MCPOS 2020 → AETNA<br>Contracts<br>AETNA MCPOS 2020 → AETNA<br>Contracts<br>AETNA MCPOS 2020 → AETNA<br>Contracts<br>AETNA MCPOS 2020 → AETNA<br>Contracts<br>AETNA MCPOS 2020 → AETNA<br>Contracts<br>AETNA MCPOS 2020 → AETNA<br>Contracts<br>AETNA MCPOS 2020 → AETNA<br>Contracts<br>AETNA MCPOS 2020 → AETNA<br>Contracts<br>Contracts<br>Contracts<br>Contracts | Continue         | Elentersion         Plan Comparison       summary         Plan Comparison       summary         Plan Type       elenth         Health       current         Plan Enrolled       EO Premium       Total Premium         AETNA MCPOS 2020 -> AETNA       23       \$500       \$24,176       \$11,507         Totals       23       \$500       \$24,176       \$11,507         H       1       H       1       H       1 | Elentitis / Benefits Summary / Group Summary - Standard         Standard .         Plan Comporison Summary         Plan Type         Health         Qurrent         Qurrent         AETNA MCPOS 2020 -> AETNA         23       \$500         \$24,176       \$11,507         \$11,507       \$12,669         It it it it it it it it it it it it it it | Clenetic Summary / Group Summary - Standard         Standard         Plen Comperison summary         Plen Comperison summary         Current       Reneval         Plen to more a constrained constrained co | Image: Summary / Group Summary - Standard           Second C             Plan Comparison         Summary           Image: Image: |

2. Review the Contribution Method and the contribution amounts and percentages for each tier, paying particular attention to the Employer Contribution details. In the example below, the employer pays the entire Employee Only premium and a portion of the premium for the remaining tiers:

| lanuar  | d ~                                                                       |                                                          |                               |                                                   |                                                      |                                                   |                                                            |                                                                                                    |                      |                                         |                                                                           |                                                                      |
|---------|---------------------------------------------------------------------------|----------------------------------------------------------|-------------------------------|---------------------------------------------------|------------------------------------------------------|---------------------------------------------------|------------------------------------------------------------|----------------------------------------------------------------------------------------------------|----------------------|-----------------------------------------|---------------------------------------------------------------------------|----------------------------------------------------------------------|
|         |                                                                           |                                                          |                               |                                                   |                                                      |                                                   |                                                            |                                                                                                    |                      |                                         |                                                                           |                                                                      |
| Plan C  | omparison Summ                                                            | ary                                                      |                               |                                                   |                                                      |                                                   |                                                            |                                                                                                    |                      |                                         |                                                                           |                                                                      |
| Plan Ty | pe .                                                                      |                                                          |                               |                                                   |                                                      |                                                   |                                                            |                                                                                                    |                      |                                         |                                                                           |                                                                      |
| Hea     | lth                                                                       | ~                                                        |                               |                                                   |                                                      |                                                   |                                                            |                                                                                                    |                      |                                         |                                                                           |                                                                      |
|         |                                                                           |                                                          | Current                       |                                                   |                                                      |                                                   |                                                            | Renewal                                                                                                    |                      |                                         |                                                                           |                                                                      |
|         | Plan                                                                      |                                                          | Enrolled                      | EO Premium                                        | Total Premium                                        | Employer Contrib                                  | Employee Co                                                | Enrolled                                                                                                    | EO Premium           | Total Premium                           | Employer Contrib                                                          | Employee Co                                                          |
| •       | AETNA MCPOS 20<br>MCPOS 2018                                              | 20> AETNA                                                | 23                            | \$500                                             | \$24,176                                             | \$11,507                                          | \$12,669                                                   | 23                                                                                                    | \$563 (12.50%)       | \$29,065 (20.22%)                       | \$12,946 (12.50%)                                                         | \$16,119 (27.23%                                                     |
|         | Contribution Meth                                                         | od .                                                     |                               |                                                   |                                                      |                                                   |                                                            |                                                                                                    |                      |                                         |                                                                           |                                                                      |
|         | This will determine                                                       | the contribution m                                       | nethod type that is bei       | ng                                                | Total EO                                             | Premium                                           |                                                            | ~                                                                                                    |                      |                                         |                                                                           |                                                                      |
|         |                                                                           |                                                          |                               |                                                   |                                                      |                                                   |                                                            |                                                                                                    |                      |                                         |                                                                           |                                                                      |
|         |                                                                           | iiuiii.                                                  |                               |                                                   |                                                      |                                                   |                                                            |                                                                                                    |                      |                                         |                                                                           |                                                                      |
|         |                                                                           | Current                                                  |                               |                                                   |                                                      |                                                   |                                                            | Renewal                                                                                                    |                      |                                         |                                                                           |                                                                      |
|         | Tier                                                                      | Current<br>Premium                                       | Enrolled Count                | Employer Contrib %                                | Employer Contrib                                     | Employee Contrib                                  | Total Cost Employer                                        | Renewal<br>Premium                                                                                                    | Enrolled Count       | Employer Contrib %                      | Employer Contrib                                                          | Employee Cont                                                        |
|         | Tier<br>Employee Only                                                     | Current<br>Premium<br>\$500.31                           | Enrolled Count                | Employer Contrib %                                | Employer Contrib<br>\$500.31                         | Employee Contrib<br>\$0.00                        | Total Cost Employer<br>\$2,001.24                          | Renewal<br>Premium<br>\$562.86<br>(12.50%)                                                                                                    | Enrolled Count 4     | Employer Contrib %                      | Employer Contrib<br>\$562.86 12.50%                                       | Employee Cont<br>\$0.00 (-%)                                         |
|         | Tier<br>Employee Only<br>Employee +<br>Spouse                             | Current<br>Premium<br>\$500.31<br>\$1,027.85             | Enrolled Count<br>4<br>5      | Employer Contrib %<br>100.00%<br>48.68%           | Employer Contrib<br>\$500.31<br>\$500.31             | Employee Contrib<br>\$0.00<br>\$52754             | Total Cost Employer<br>\$2,001.24<br>\$2,501.55            | Renewal           Premium           \$562.86<br>(12.50%)           \$1,234.50<br>(20.11%)                                                       | Enrolled Count 4 5   | Employer Contrib % 100.00% 45.59%       | Employer Contrib<br>\$562.86 12.50%<br>\$562.86 12.50%                    | Employee Cont<br>\$0.00 (-%)<br>\$671.64 (27.32%                     |
|         | Tier<br>Employee Only<br>Employee +<br>Spouse<br>Employee +<br>Child(ren) | Current<br>Premium<br>\$500.31<br>\$1,027.85<br>\$981.62 | Enrolled Count<br>4<br>5<br>6 | Employer Contrib %<br>100.00%<br>48.68%<br>50.97% | Employer Contrib<br>\$500.31<br>\$500.31<br>\$500.31 | Employee Contrib<br>\$0.00<br>\$52754<br>\$481.31 | Total Cost Employer<br>\$2,00124<br>\$2,50155<br>\$3,00186 | Renewal           Premium           \$562.86           (12.50%)           \$1,234.50           (20.11%)           \$1,122.56           (14.36%) | Enrolled Count 4 5 6 | Employer Contrib % 100.00% 45.59% 5014% | Employer Contrib<br>\$562.86 12.50%<br>\$562.86 12.50%<br>\$562.86 12.50% | Employee Cont<br>\$0.00 (-%)<br>\$671.64 (27.32%<br>\$559.70 (16.29% |

- 3. If you want to change the Contribution method:
  - a. Open the **Contribution** method drop down list.
     Depending on your selection, **Employer Contrib%** or **Employer Contrib** fields in the grid become editable.
  - b. Enter the **Employer Contrib%** or **Employer Contrib** amounts and then click **Save**.

| ▼<br>ation Method          |                                                                                                    |                                                                                                    |                                                                                                    |                                                                                                    |                                                                                                    |                                                                                                    |                                                                                                    |                                                                                                    |                                                                                                    |                                                                                                    |  |  |  |  |  |  |
|----------------------------|----------------------------------------------------------------------------------------------------|----------------------------------------------------------------------------------------------------|----------------------------------------------------------------------------------------------------|----------------------------------------------------------------------------------------------------|----------------------------------------------------------------------------------------------------|----------------------------------------------------------------------------------------------------|----------------------------------------------------------------------------------------------------|----------------------------------------------------------------------------------------------------|----------------------------------------------------------------------------------------------------|----------------------------------------------------------------------------------------------------|--|--|--|--|--|--|
| vition Method              |                                                                                                    |                                                                                                    |                                                                                                    |                                                                                                    |                                                                                                    |                                                                                                    |                                                                                                    |                                                                                                    |                                                                                                    |                                                                                                    |  |  |  |  |  |  |
| ition Method               |                                                                                                    |                                                                                                    |                                                                                                    |                                                                                                    |                                                                                                    |                                                                                                    |                                                                                                    |                                                                                                    |                                                                                                    |                                                                                                    |  |  |  |  |  |  |
| tion Method                |                                                                                                    |                                                                                                    |                                                                                                    |                                                                                                    |                                                                                                    | 1                                                                                                    |                                                                                                    |                                                                                                    |                                                                                                    |                                                                                                    |  |  |  |  |  |  |
| determine the contribution | method type that is be                                                                                                    | ing                                                                                                    |                                                                                                    | Percentage                                                                                                    |                                                                                                    | ~                                                                                                    |                                                                                                    |                                                                                                    |                                                                                                    |                                                                                                    |  |  |  |  |  |  |
| to the premium.            | incured type that is be                                                                                                    |                                                                                                    |                                                                                                    | Fixed Dollar Amount                                                                                                    |                                                                                                    | _                                                                                                    |                                                                                                    |                                                                                                    |                                                                                                    |                                                                                                    |  |  |  |  |  |  |
|                            |                                                                                                    |                                                                                                    | -                                                                                                    | Percentage                                                                                                    |                                                                                                    |                                                                                                    |                                                                                                    |                                                                                                    |                                                                                                    |                                                                                                    |  |  |  |  |  |  |
| Current                    |                                                                                                    |                                                                                                    |                                                                                                    | Match EO Premium                                                                                                    |                                                                                                    | tenewal                                                                                                    |                                                                                                    | C C                                                                                                    | 9                                                                                                    |                                                                                                    |  |  |  |  |  |  |
| Premium                    | Enrolled Count                                                                                                    | Employer Contrib %                                                                                                    | Employer (                                                                                                    | EO Plus Dep Percentage<br>Absorb Increase                                                                                                    |                                                                                                    | remium                                                                                                    | Enrolled Count                                                                                                    | Employer Contrib %                                                                                                    | Employer Contrib                                                                                                    | Employee Cont                                                                                                    |  |  |  |  |  |  |
| yee Only \$500.31          | 4                                                                                                    | 100.00%                                                                                                    | \$500.31                                                                                                    | \$0.00                                                                                                    | \$2,001.24                                                                                                    | \$562.86<br>(12.50%)                                                                                                    | 4                                                                                                    | 100.00%                                                                                                    | \$562.86 12.50%                                                                                                    | \$0.00 (-%)                                                                                                    |  |  |  |  |  |  |
| yee + \$1,027.85           | 5                                                                                                    | 48.68%                                                                                                    | \$500.31                                                                                                    | \$527.54                                                                                                    | \$2,501.55                                                                                                    | \$1,234.50<br>(20.11%)                                                                                                    | 5                                                                                                    | 45.59%                                                                                                    | \$562.86 12.50%                                                                                                    | \$671.64 (27.32%                                                                                                    |  |  |  |  |  |  |
| yee +<br>en) \$981.62      | 6                                                                                                    | 50.97%                                                                                                    | \$500.31                                                                                                    | \$481.31                                                                                                    | \$3,001.86                                                                                                    | \$1,122.56<br>(14.36%)                                                                                                    | 6                                                                                                    | 50.14%                                                                                                    | \$562.86 12.50%                                                                                                    | \$559.70 (16.299                                                                                                    |  |  |  |  |  |  |
| yee + \$1,393.26           | 8                                                                                                    | 35.91%                                                                                                    | \$500.31                                                                                                    | \$892.95                                                                                                    | \$4,002.48                                                                                                    | \$1,738.23<br>(24.76%)                                                                                                    | 8                                                                                                    | 32.38%                                                                                                    | \$562.86 12.50%                                                                                                    | \$1,175.37 (31.63)                                                                                                    |  |  |  |  |  |  |
| save 3                     |                                                                                                    |                                                                                                    |                                                                                                    |                                                                                                    |                                                                                                    |                                                                                                    |                                                                                                    |                                                                                                    |                                                                                                    |                                                                                                    |  |  |  |  |  |  |
|                            | 22                                                                                                    | trop                                                                                                    |                                                                                                    | <b>\$44 FOT</b>                                                                                                    | t10.000                                                                                                    | 23                                                                                                    | \$562 (12 50%)                                                                                                    | \$29.065 (20.22%)                                                                                                    | \$12 946 (12 60%)                                                                                                    | \$16,119                                                                                                    |  |  |  |  |  |  |
| yee<br>yee<br>yee          | Current           Premium           e Only         \$50031           re*         \$102785           e**         \$98162           re**         \$139326 | Current         Enrolled Count           Premium         Enrolled Count           te Only         \$500.31         4           te <sup>1</sup> \$1,027.85         5           te <sup>2</sup> \$1,037.85         6           te <sup>2</sup> \$1,339.26         8           Exvert         3         3 | current         Employee Contrib %           Perentum         Enrolled Count         Employee Contrib %           ee Only         \$500.31         4         100.00%           ee Only         \$500.31         5         48.66%           ee Only         \$981.62         6         50.97%           ee Only         \$1.393.26         8         35.91% | current         Employer Contrib %         Employer Contrib % | Premium         Enrolled Count         Employer Contrib         Employer Contrib         Employer Contrib         Employer Contrib         Store         Store | Procedinge           Current         Total EO Premium           Premium         Enrolled Count         Employer           90°         \$500.31         4         100.00%         \$500.31         \$0.00         \$2,001.24           10 <sup>a</sup> + *         \$10.02%         \$500.31         \$0.00         \$2,001.24         \$2,001.24           10 <sup>a</sup> + *         \$10.27.85         5         48.68%         \$500.31         \$257.54         \$2,501.55           10 <sup>b</sup> + *         \$13.93.26         8         50.97%         \$500.31         \$481.31         \$3,001.86           10 <sup>b</sup> + *         \$1,393.26         8         \$5.91%         \$500.31         \$892.95         \$4,002.48 | Percentage           Current         Employer         Employer         Soc.3         Soc.00         \$2,001,24         \$502,80         [12,50,80]           ee only         \$500,31         4         00,00%         \$500,31         \$00,00%         \$2,001,24         \$502,80         [12,50,80]           ee only         \$100,275,50         5         \$2,803,80         \$500,31         \$502,80         \$2,001,24         \$502,80         [12,50,80]           ee *, ''         \$100,275,50         \$50,37%         \$500,31         \$522,55         \$2,01,24         \$1,122,56         [1,23,56]           ee *, ''         \$1,333,26         8         \$50,37%         \$500,31         \$481,31         \$3,00,188         \$1,122,56         [1,23,56]         [2,17,86]         [2,17,86]         [2,17,86]         [2,17,86]         [2,17,86]         [2,17,86]         [2,17,86]         [2,17,86]         [2,17,86]         [2,17,86]         [2,17,86]         [2,17,86]         [2,17,86]         [2,17,86]         [2,17,86]         [2,17,86]         [2,17,86]         [2,17,86]         [2,17,86]         [2,17,86]         [2,17,86]         [2,17,86]         [2,17,86]         [2,17,86]         [2,17,86]         [2,17,86]         [2,17,86]         [2,17,86]         [2,17,86]         [2,17,86]< | Parcentage         Secure 1           Current         Total E O Premium         messal         remium         Enrolled Count         Employer           Permium         \$50031         4         100.00%         \$50031         \$0.00         \$2,00124         \$502,86         [1,250%)         4           eb ony         \$50031         \$0.00         \$2,00124         \$252,55         \$2,20135         \$2,20135         \$2,20135         \$2,20135         \$2,20135         \$2,20135         \$2,20135         \$2,20135         \$2,20135         \$2,20135         \$2,20135         \$2,20135         \$2,20135         \$2,20135         \$2,20135         \$2,20135         \$2,20135         \$2,20135         \$2,20135         \$2,20135         \$2,20135         \$2,20135         \$2,20135         \$2,20135         \$2,20135         \$2,20135         \$2,20135         \$2,20135         \$2,20135         \$2,20135         \$2,20135         \$2,20135         \$2,20135         \$2,20135         \$2,20135         \$2,20135         \$2,20135         \$2,20135         \$2,20135         \$2,20135         \$2,20135         \$2,20135         \$2,20135         \$2,20135         \$2,20135         \$2,20135         \$2,20135         \$2,20135         \$2,20135         \$2,20135         \$2,20135         \$2,20135         \$2,20135 <td>Parcentage         Second Parcentage         Second Parcentage</td> <td>Perturname         Perturname          <th colspan="6" perturname<="" td="" th<=""></th></td> | Parcentage         Second Parcentage         Second Parcentage | Perturname         Perturname         Perturname <th colspan="6" perturname<="" td="" th<=""></th> |  |  |  |  |  |  |

 If you want to change Renewal Enrolled Count values, with the Contribution Method details still expanded, update the Enrolled Count fields in the Renewal section for each coverage level as necessary.

Note:

- If there are associated child companies, you cannot edit the **Enrolled Count** in BPM. The fields will appear dimmed and unavailable. This is because BPM is aggregating the parent company and child company enrollment counts for you and using this information to recalculate the percentages and other calculations shown.
- During plan selection, if you select new plans that are not yet listed here, you should return to the **Group Summary** > **Summary** tab and review/edit the contribution methods and enrollment counts for those plans as well.
- 5. Repeat these steps to review contribution method and enrollment details for all plans within each **Plan Type**.

### Step 6: Select Plans

Now it is time to make your plan selections. For this, we will stay on the the **Group Summary** tab but return to the **Plan Comparison** sub-tab where you reviewed and compared offered plans in Step 4.

### To select plans:

1. Click the **Group Summary** > **Plan Comparison** tab.

At the top of the **Plan Comparison** tab, the renewal plans are grouped under "Renewal Plans" and new plans (if any are being offered) are listed under "Other Available Plans". There are a drop-down lists under each plan with pre-selected values shown:

- Selected If a plan has a white background and is in "Selected" status initially, this indicates the plan is a renewal plan (i.e., it is from the current year and is eligible for renewal).
- New If a plan is in "New" status initially, this plan is a new plan being offered in the renewal period.

In the example below, there is a renewal plan in "Selected" status and multiple plans in "New" status:

| Standard y             |                  |                       |                |                |                |
|------------------------|------------------|-----------------------|----------------|----------------|----------------|
| Stanuaru               |                  |                       |                |                |                |
| Plan Comparison Summan | 1                |                       |                |                |                |
| ,                      |                  |                       |                |                |                |
| Plan Type              |                  |                       |                |                |                |
| Health                 | •                |                       |                |                |                |
|                        |                  |                       |                |                |                |
|                        | Renewal Plans    | Other Available Plans |                |                |                |
|                        | AETNA MCPOS 2018 | Aetna 1000 POS        | Aetna 1000 PPO | Aetna 1500 PPO | Aetna 5000 POS |
|                        | Selected         | ▼ New ▼               | New            | New            | New            |
| Premium                |                  |                       |                |                |                |
| Employee Only          | \$562.86         | \$950.00              | \$950.00       | \$950.00       | \$715.52       |
| Employee + Spouse      | \$1,234.50       | \$1,800.00            | \$1,810.58     | \$1,900.00     | \$1,475.03     |
| Employee + Child(ren)  | \$1,122.56       | \$1,500.00            | \$1,601.76     | \$1,650.00     | \$1,511.52     |
| Employee + Family      | \$1,738.23       | \$3,200.00            | \$3,043.53     | \$3,200.00     | \$2,751.58     |
| In Network             |                  |                       |                |                |                |
|                        |                  |                       |                |                |                |

- 2. Make selections using the following guidelines:
  - If you want to proceed with renewing a plan under "Renewal Plans": Leave it set to "Selected".

| Renewal Plans  |                |
|----------------|----------------|
| Aetna 1000 POS | Aetna 1000 PPO |
| Selected       | Selected       |
|                |                |
| \$893.00       | \$807.50       |
| \$1,705.01     | \$1,538.99     |
| \$1,435.65     | \$1,361.50     |
| \$3,011.29     | \$2,587.00     |
|                |                |

• **If you want to drop a Renewal Plan:** Click the down arrow and change from "Selected" to "Drop". Notice that the background color of the dropped plan changes to gray.

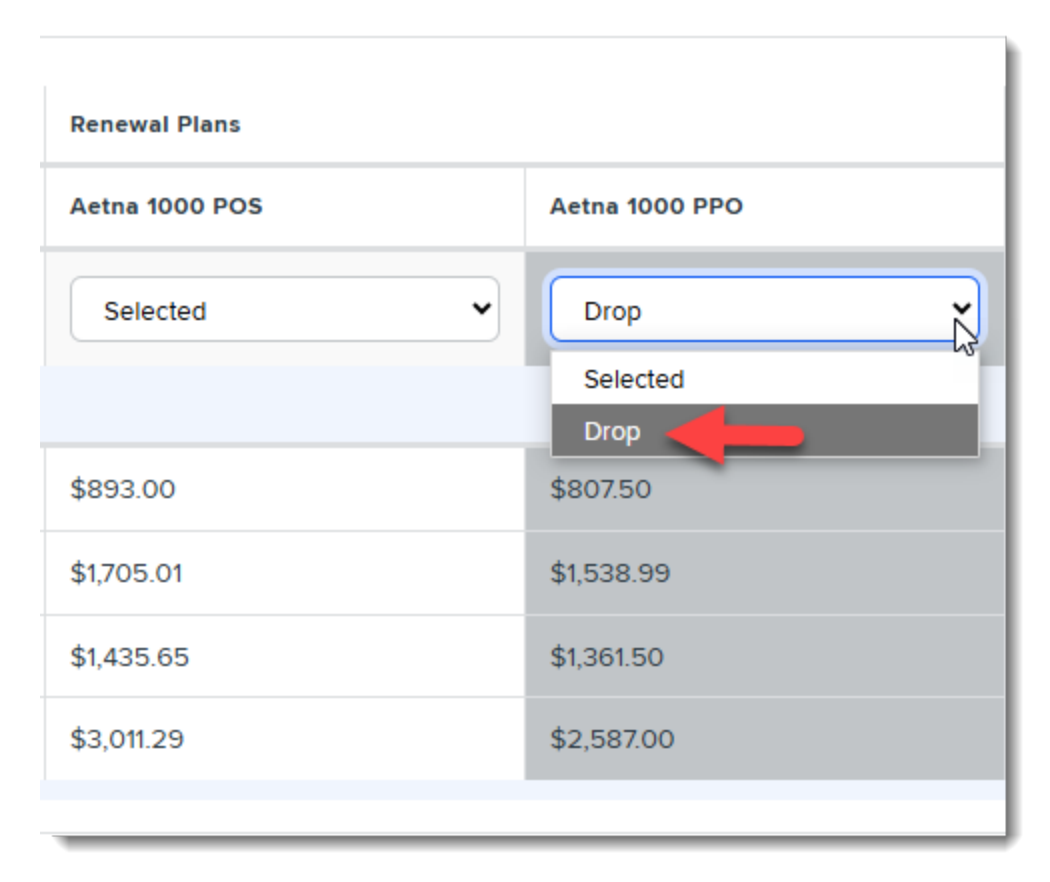

• If you want to pick a New plan: Under "Other Available Plans", click the down arrow and change from "New" to "Selected". Notice that the selected "New" plan is added to a "New Plans Selected" section and the background color changes to light orange.

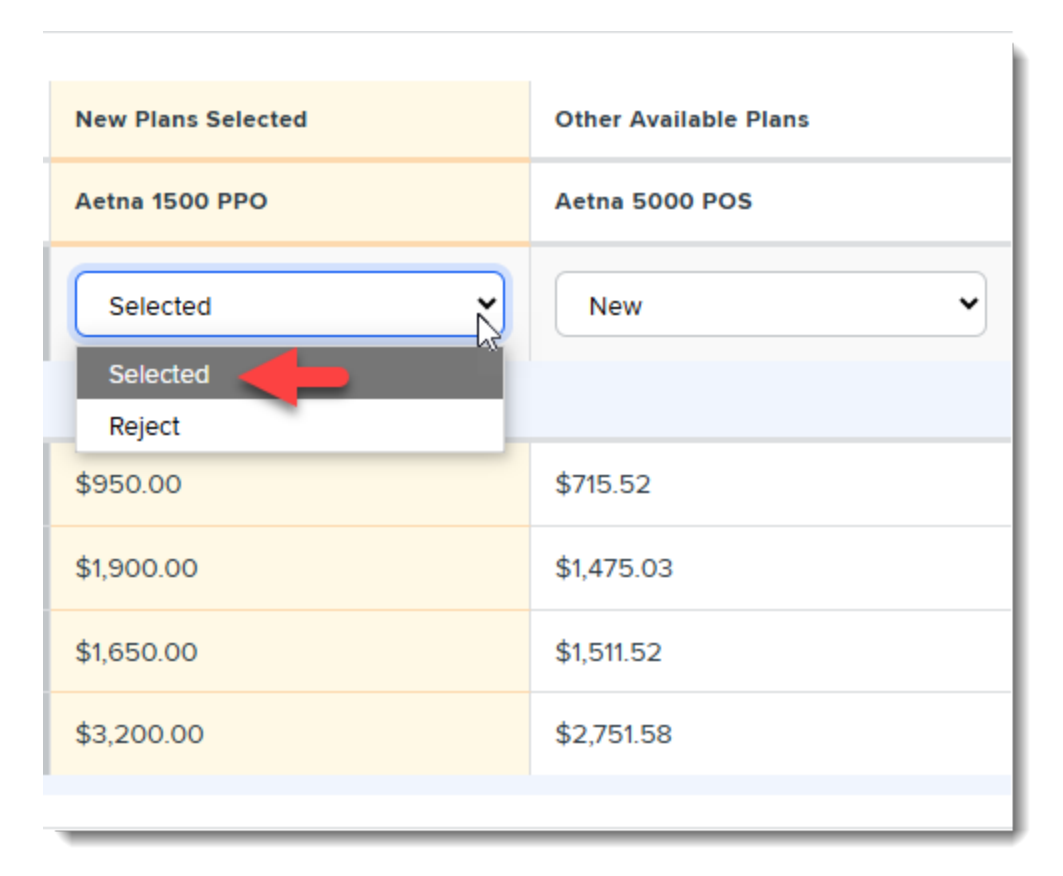

• **If you want to reject a New plan:** Under "Other Available Plans", click the down arrow and change from "New" to "Reject". Notice that the background color of the rejected plan changes to gray.

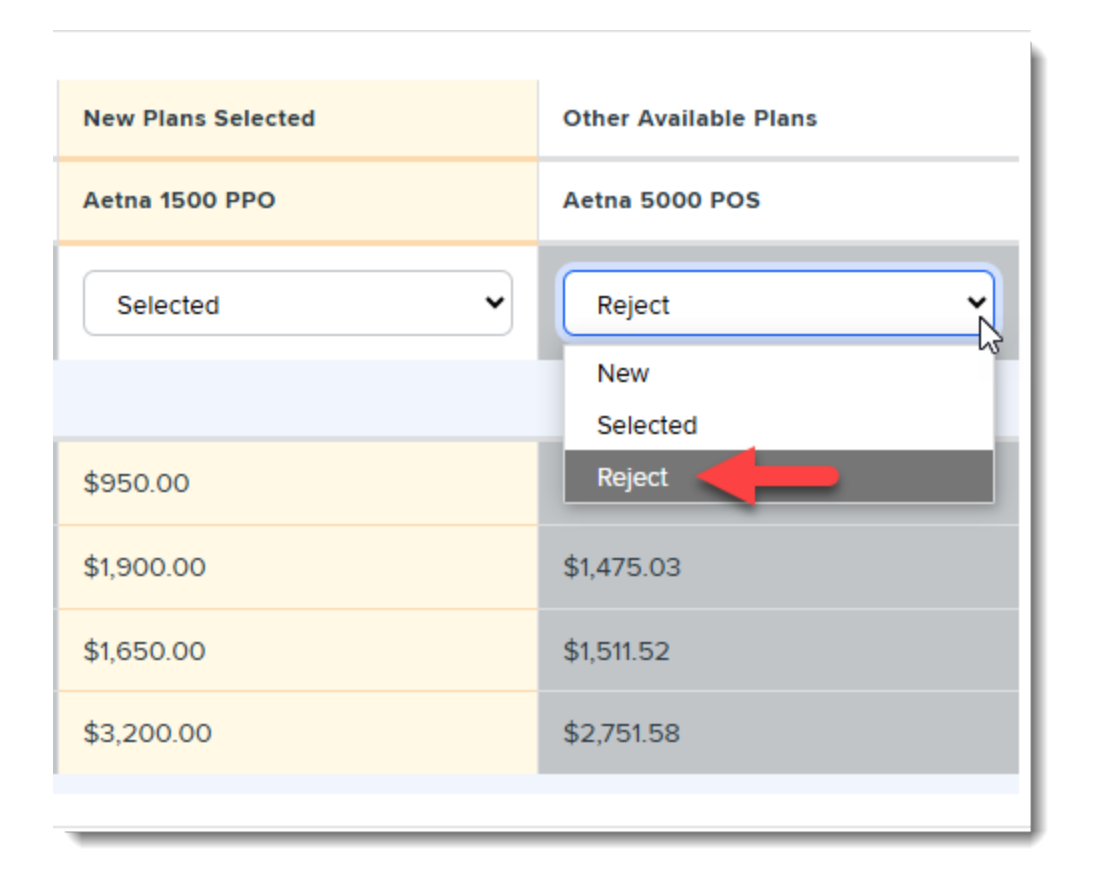

3. When you are finished making selections for the currently selected **Plan Type**, click **Save**.

**ALERT:** If you attempt to go to another tab or select a different **Plan Type** without saving your changes, an Unsaved Changes warning message similar to the example below will display. To avoid losing work, click **Cancel** and then click **Save** to save your work.

| Unsaved Changes                                                            |                |              |
|----------------------------------------------------------------------------|----------------|--------------|
| You have unsaved changes. Changing the Plan Type will discard these change | s. Do you want | to continue? |
|                                                                            | Cancel         | Continue     |

4. Repeat the steps in this section to make plan selections for all **Plan Types** in the selected **Group**.

**ALERT:** If you selected any new plans that were not yet listed when you first reviewed offered plans in Step 4, be certain to return to the **Group Summary** > **Summary** tab and review/edit the contribution methods and enrollment counts for those plans as well and save those changes. In the example below, we added two new offered plans that were not offered in the current renewal year. (This is why no data is shown in the Enrolled, EO Premium, Total Premium, Employer Contrib, and Employee Contrib columns in Current section. No historical data exists.) Be certain to check the contribution methods and enrollment counts on any newly selected plans before you submit your selections.

| standar | rd ∽                                  |          |            |               |                  |             |          |                      |                      |                      |                       |
|---------|---------------------------------------|----------|------------|---------------|------------------|-------------|----------|----------------------|----------------------|----------------------|-----------------------|
|         |                                       |          |            |               |                  |             |          |                      |                      |                      |                       |
| Plan C  | comparison Summary                    |          |            |               |                  |             |          |                      |                      |                      |                       |
|         |                                       |          |            |               |                  |             |          |                      |                      |                      |                       |
| Plan Ty | atth 🖌                                |          |            | N             |                  |             |          |                      |                      |                      |                       |
| Ties    |                                       |          |            | 45            |                  |             |          |                      |                      |                      |                       |
|         |                                       | Current  |            |               |                  |             | Renewal  |                      |                      |                      |                       |
|         | Plan                                  | Enrolled | EO Premium | Total Premium | Employer Contrib | Employee Co | Enrolled | EO Premium           | Total Premium        | Employer Contrib     | Employee Co           |
| •       | AETNA MCPOS 2020> AETNA<br>MCPOS 2018 | 23       | \$500      | \$24,176      | \$11,507         | \$12,669    | 23       | \$563 (12.50%)       | \$29,065 (20.22%)    | \$12,946 (12.50%)    | \$16,119 (27.23%)     |
| •       | Aetna 1000 POS                        | -        | -          | -             | -                | -           | 118      | \$950 (-%)           | \$248,800 (-%)       | \$214,330 (-%)       | \$34,470 (-%)         |
| •       | Aetna 1500 PPO                        |          |            | -             |                  |             | 28       | \$950 (-%)           | \$41,900 (-%)        | \$26,600 (-%)        | \$15,300 (-%)         |
| тот     | ALS                                   | 23       | \$500      | \$24,176      | \$11,507         | \$12,669    | 169      | \$2,463<br>(392.27%) | \$319,765 (1222.64%) | \$253,876 (2106.25%) | \$65,889<br>(420.08%) |
| н       | н 1 н н                               |          |            |               |                  |             |          |                      |                      |                      | 1 - 3 of 3 ite        |
|         |                                       |          |            |               |                  |             |          |                      |                      |                      |                       |

### Step 7: Work on the Remaining Groups (if Applicable)

If you have more than one Benefit Group in this batch, repeat the following sections for the remaining groups:

- Step 3: Review the Benefits Summary
- Step 4: Compare Offered Plans
- Step 5: Review the Group Summary
- Step 6: Select Plans

### Step 8: Review the Selection Summary and Submit Selections

**ALERT:** Plans for all Benefit Groups in the current batch must be reviewed and your final selections must be made before submitting final selections. Any plans in "New" status that have

not been either selected or rejected will automatically be rejected when you submit final selections.

When you are finished making plan selections for all Plan Types in all Groups, you can review a summary of your selections, add your signature to indicate that you have approved the selections and then finalize the process by submitting the changes.

#### To review the selection summary and submit selections:

1. When you are finished making plan selections for all Plan Types in all Groups, with any Group and Plan Type shown (as it does not matter), go to the **Summary** tab and click **Continue**.

| Aanage Benefits 7 | Benefits Summary / Group Summary - Stand | Jard     |            |               |                  |                  |          |                      |                      |                      |                       |
|-------------------|------------------------------------------|----------|------------|---------------|------------------|------------------|----------|----------------------|----------------------|----------------------|-----------------------|
| Standard          | <u></u>                                  |          |            |               |                  |                  |          |                      |                      |                      |                       |
|                   |                                          |          |            |               |                  |                  |          |                      |                      |                      |                       |
| Plan Comp         | parison Summary                          |          |            |               |                  |                  |          |                      |                      |                      |                       |
|                   |                                          |          |            |               |                  |                  |          |                      |                      |                      |                       |
| Health            | ~                                        |          |            | N             |                  |                  |          |                      |                      |                      |                       |
|                   |                                          |          |            | 45            |                  |                  |          |                      |                      |                      |                       |
|                   |                                          | Current  |            |               |                  |                  | Renewal  |                      |                      |                      |                       |
| P                 | Plan                                     | Enrolled | EO Premium | Total Premium | Employer Contrib | Employee Co      | Enrolled | EO Premium           | Total Premium        | Employer Contrib     | Employee Co           |
| ► A<br>M          | AETNA MCPOS 2020> AETNA<br>MCPOS 2018    | 23       | \$500      | \$24,176      | \$11,507         | <b>\$</b> 12,669 | 23       | \$563 (12.50%)       | \$29,065 (20.22%)    | \$12,946 (12.50%)    | \$16,119 (27.23%)     |
| ► A               | Aetna 1000 POS                           |          | -          | -             | -                | -                | 118      | \$950 (-%)           | \$248,800 (-%)       | \$214,330 (-%)       | \$34,470 (-%)         |
| ► A               | Aetna 1500 PPO                           |          |            | -             |                  |                  | 28       | \$950 (-%)           | \$41,900 (-%)        | \$26,600 (-%)        | \$15,300 (-%)         |
| TOTALS            |                                          | 23       | \$500      | \$24,176      | \$11,507         | \$12,669         | 169      | \$2,463<br>(392.27%) | \$319,765 (1222.64%) | \$253,876 (2106.25%) | \$65,889<br>(420.08%) |
| ia a              | с 1 в н                                  |          |            |               |                  |                  |          |                      |                      |                      | 1 - 3 of 3 iten       |
|                   |                                          |          |            |               |                  |                  |          |                      |                      |                      |                       |

A confirmation message similar to the following displays.

| peouat.clientspace.net says        |    |        |
|------------------------------------|----|--------|
| Are you sure you want to continue? |    |        |
|                                    | ок | Cancel |
|                                    |    |        |

- 2. Click **OK** to continue.
- 3. Click Review Selections.

| Manage Benefits / Benefits Sum | mary      |        |         |                         |                        |                       |  |
|--------------------------------|-----------|--------|---------|-------------------------|------------------------|-----------------------|--|
| Effective 7/1/202              | 5         |        |         |                         |                        |                       |  |
| Summary Type                   |           |        |         |                         |                        |                       |  |
| Total Premium                  | ~         |        |         |                         |                        |                       |  |
| Currently (Yearly)             |           |        |         | Renewal (Yearly)        |                        |                       |  |
| Group                          | Health    | Dental | Vision  | Health                  | Dental                 | Vision                |  |
| Standard                       | \$24,176  | -      | \$1,150 | \$319,765 (1222.64%)    | \$70,956               | \$44,330 (3754.78%)   |  |
| Executive                      | \$55,104  | \$73   | •       | \$1,024,503 (1759.20%)  | \$14,338 (19571.15%)   | \$84,065              |  |
| Main                           | \$35,795  |        |         | \$4,825,911 (13382.18%) | \$152,808              | \$65,213              |  |
| Totals                         | \$115,075 | \$73   | \$1,150 | \$6,170,179 (5261.86%)  | \$238,102 (326559.98%) | \$193,608 (16735.48%) |  |
|                                |           |        |         |                         |                        |                       |  |
| Review Selections              |           |        |         |                         |                        |                       |  |
|                                |           |        |         |                         |                        |                       |  |

A confirmation message displays.

| peouat.clientspace.net says                            |        |
|--------------------------------------------------------|--------|
| Are you sure you want to move to your Selection Summar | y?     |
| ОК                                                     | Cancel |
|                                                        |        |

#### 4. Click **OK**.

**Note:** BPM checks for any errors. If errors are found, a message similar to the following may display.

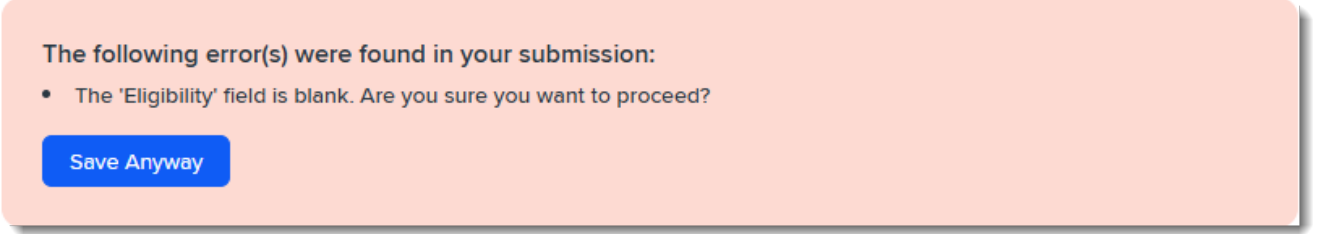

If the error is not critical, you can click **Save Anyway** to continue or you can correct the errors and re-initiate the "Review Selection Summary" process once errors are reviewed and corrected.

The Selection Summary window displays.

| Chapter 2 | Using | BPM | with | Prior | Batch | History |
|-----------|-------|-----|------|-------|-------|---------|
|-----------|-------|-----|------|-------|-------|---------|

| 56 | election Summa      | ary         |         |                  |               |                      |                          |        |                      |                      |                          |                 |
|----|---------------------|-------------|---------|------------------|---------------|----------------------|--------------------------|--------|----------------------|----------------------|--------------------------|-----------------|
|    | Client Name         |             |         | GWEN'S GADGET CO | MPANY LLC     |                      | Client ID                |        |                      |                      | 106                      |                 |
|    | Affiliated          |             |         | Click HERE to    | see the list  |                      | Benefit Contact          |        |                      |                      | James OSHA               |                 |
|    | HSA Contribution Of | fered       |         |                  | No            |                      | Client's Sign            | ature  |                      |                      |                          | Use Signature 🌘 |
|    | FSA Contribution Of | fered       |         |                  | No            |                      |                          |        |                      |                      |                          |                 |
|    | Commuter Plan Offe  | red         |         |                  | No            |                      |                          |        |                      |                      |                          |                 |
|    |                     |             |         |                  |               |                      |                          |        |                      |                      |                          | Sign above      |
|    | All Health De       | ntal Vision |         |                  |               |                      |                          |        |                      |                      |                          |                 |
|    |                     |             |         |                  | Premium       |                      |                          |        | Contribution (Employ | er / Employee)       |                          |                 |
|    | Benefit Group       | Carrier     | Plan ID | Effective Date   | Employee Only | Employee +<br>Spouse | Employee +<br>Child(ren) | Family | Employee Only        | Employee +<br>Spouse | Employee +<br>Child(ren) | Family          |
|    | Health              |             |         |                  |               |                      |                          |        |                      |                      |                          |                 |

- 5. On the Selection Summary window, before you finalize your selections, you can:
  - Scroll to the tabbed sections near the bottom of the screen and review selections for each Benefit Group:

| All Dental H           | ealth LTD - Com | oany Paid STD - Compar | ny Paid Vision |               |                      |                          |           |                                    |                         |                          |                          |  |  |
|------------------------|-----------------|------------------------|----------------|---------------|----------------------|--------------------------|-----------|------------------------------------|-------------------------|--------------------------|--------------------------|--|--|
|                        |                 |                        |                | Premium       |                      |                          |           | Contribution (Employer / Employee) |                         |                          |                          |  |  |
| Benefit Group          | Carrier         | Plan ID                | Effective Date | Employee Only | Employee +<br>Spouse | Employee +<br>Child(ren) | Family    | Employee Only                      | Employee +<br>Spouse    | Employee +<br>Child(ren) | Family                   |  |  |
| Dental                 |                 |                        |                |               |                      |                          |           |                                    |                         |                          |                          |  |  |
| Main                   | BCBS FL         | 503DENTAL              | 09/01/2025     | \$10.00       | \$20.00              | \$30.00                  | \$40.00   | \$10.00 /<br>\$0.00                | \$19.50 /<br>\$0.50     | \$29.00 /<br>\$1.00      | \$38.50 /<br>\$1.50      |  |  |
| Main                   | BCBS FL         | Dental-BASICPLUS       | 09/01/2025     | \$20.00       | \$39.00              | \$43.00                  | \$70.00   | \$20.00 /<br>\$0.00                | \$20.00 /<br>\$19.00    | \$20.00 /<br>\$23.00     | \$20.00 /<br>\$50.00     |  |  |
| Main                   | BCBS FL         | Dental-BASIC           | 09/01/2025     | \$15.00       | \$32.00              | \$37.00                  | \$60.00   | \$15.00 /<br>\$0.00                | \$15.00 /<br>\$17.00    | \$15.00 /<br>\$22.00     | \$15.00 /<br>\$45.00     |  |  |
| Health                 |                 |                        |                |               |                      |                          |           |                                    |                         |                          |                          |  |  |
| Main                   | Aetna           | 5000POS                | 09/01/2025     | \$850.26      | \$1400.00            | \$1400.52                | \$2705.33 | \$850.26 /<br>\$0.00               | \$732.49 /<br>\$667.51  | \$796.52 /<br>\$604.00   | \$811.27 /<br>\$1894.06  |  |  |
| Main                   | Aetna           | AGT2                   | 09/01/2025     | \$190.00      | \$410.00             | \$480.00                 | \$870.00  | \$0.00 /<br>\$190.00               | \$0.00 /<br>\$410.00    | \$0.00 /<br>\$480.00     | \$0.00 /<br>\$870.00     |  |  |
| Main                   | Aetna           | 1000POS                | 09/01/2025     | \$893.00      | \$1905.01            | \$1470.65                | \$3500.29 | \$893.00 /<br>\$0.00               | \$1095.40 /<br>\$809.61 | \$1008.537<br>\$462.12   | \$1414.46 /<br>\$2085.83 |  |  |
| LTD - Company Paie     | 1               |                        |                |               |                      |                          |           |                                    |                         |                          |                          |  |  |
| FULL TIME<br>EMPLOYEES | Zurich          | LTD180                 | 09/01/2025     | \$0.29        | \$0.00               | \$0.00                   | \$0.00    | \$0.29 /<br>\$0.00                 | \$0.00 /<br>\$0.00      | \$0.00 /<br>\$0.00       | \$0.00 /<br>\$0.00       |  |  |

**Note:** If you need to make a correction, go back to a prior section using the left navigation panel. Click the second green check mark to go back to the plan review and plan selection screens.

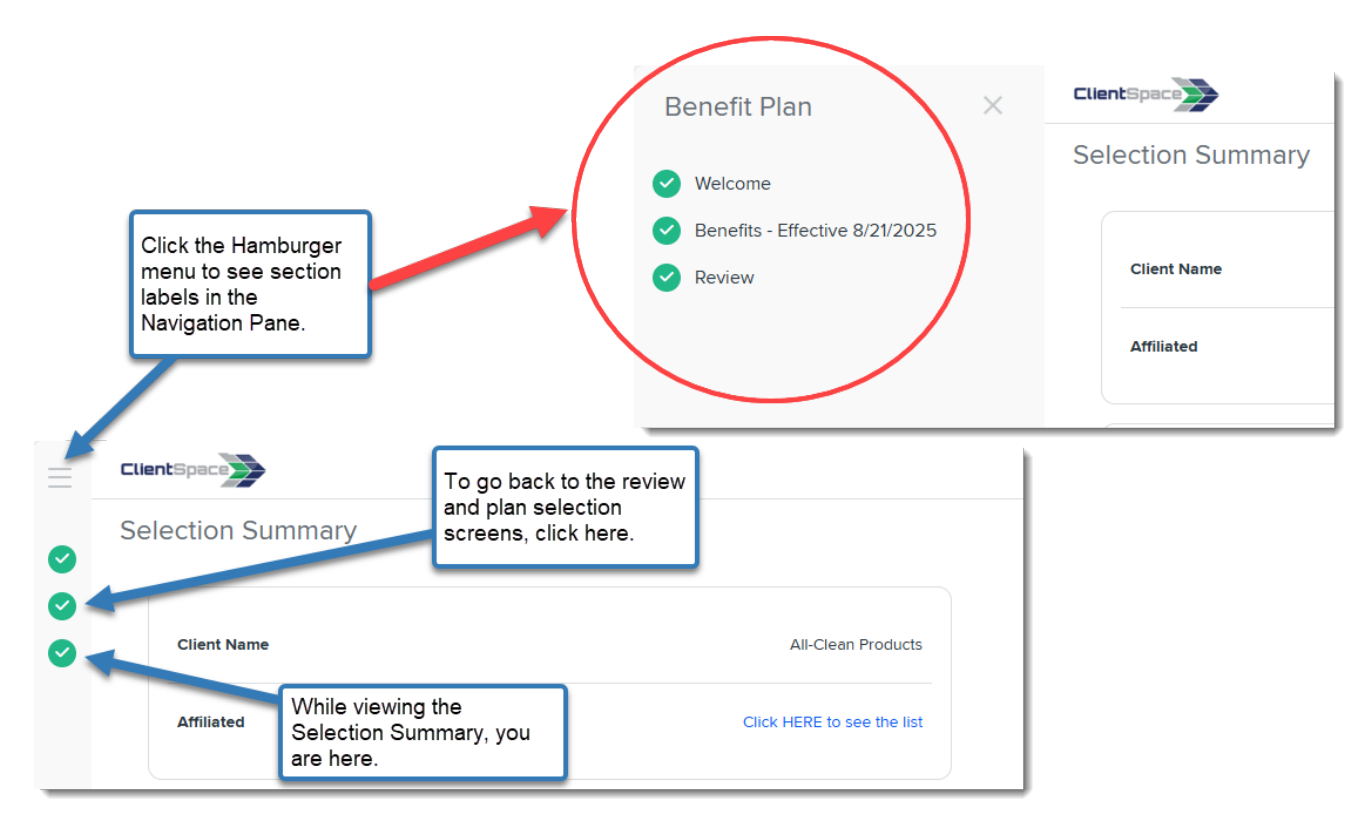

• View Client Renewal notes, if present. (There could be special instructions or a general note from your Benefits Representative listed for you here.)

| Freedow             |                            | 10004055                     | 02/01/2025             | toos        | to 00   | to 00   | to 00   | \$0.50              | \$0.00 /             | \$0.00 /             | \$0.00               |
|---------------------|----------------------------|------------------------------|------------------------|-------------|---------|---------|---------|---------------------|----------------------|----------------------|----------------------|
| Executives          | UNUM                       | UNUM-LIFE                    | 03/01/2025             | \$0.36      | \$0.00  | \$0.00  | \$0.00  | \$0.36              | \$0.007              | \$0.007              | \$0.007              |
| STD - Company P     | aid                        |                              |                        |             |         |         |         |                     |                      |                      |                      |
| Executives          | UNUM                       | UNUM-STD                     | 03/01/2025             | \$0.10      | \$0.00  | \$0.00  | \$0.00  | \$0.00 /<br>\$0.10  | \$0.00 /<br>\$0.00   | \$0.00 /<br>\$0.00   | \$0.00 /<br>\$0.00   |
| Employees           | UNUM                       | UNUM-STD                     | 03/01/2025             | \$0.10      | \$0.00  | \$0.00  | \$0.00  | \$0.00 /<br>\$0.10  | \$0.00 /<br>\$0.00   | \$0.00 /<br>\$0.00   | \$0.00 /<br>\$0.00   |
| Vision              |                            |                              |                        | 10          |         |         |         |                     |                      |                      |                      |
| Employees           | Aetna                      | AETNA-Vision                 | 03/01/2025             | \$31.00     | \$41.00 | \$45.00 | \$75.00 | \$31.00 /<br>\$0.00 | \$31.00 /<br>\$10.00 | \$31.00 /<br>\$14.00 | \$31.00 /<br>\$44.00 |
| Executives          | Aetna                      | AETNA-Vision                 | 03/01/2025             | \$31.00     | \$41.00 | \$45.00 | \$75.00 | \$31.00 /<br>\$0.00 | \$31.00 /<br>\$10.00 | \$31.00 /<br>\$14.00 | \$31.00 /<br>\$44.00 |
| Employees           | Guardian                   | GUARDIAN-VISION-<br>2024     | 03/01/2025             | \$6.57      | \$14.25 | \$11.68 | \$20.42 | \$0.00 /<br>\$6.57  | \$0.00 /<br>\$14.25  | \$0.00 /<br>\$11.68  | \$0.00 /<br>\$20.42  |
| Executives          | Guardian                   | GUARDIAN-VISION-<br>2024     | 03/01/2025             | \$6.57      | \$14.25 | \$11.68 | \$20.42 | \$0.00 /<br>\$6.57  | \$0.00 /<br>\$14.25  | \$0.00 /<br>\$11.68  | \$0.00 /<br>\$20.42  |
|                     |                            |                              |                        |             |         |         |         |                     |                      |                      |                      |
| Client Bong         | wal Notos                  |                              |                        |             |         |         |         |                     |                      |                      |                      |
| Chefte Kerte        | ewar Notes                 | _                            |                        |             |         |         |         |                     |                      |                      |                      |
| Thank you for allow | ving us to serve you. If y | ou have questions about your | submission, please cal | l us first! |         |         |         |                     |                      |                      |                      |

• Click the link in the **Affiliated** section to view the list of related child companies, if applicable.

| $\equiv$ | Clie | entSpace        |                            |
|----------|------|-----------------|----------------------------|
| 0        | Se   | lection Summary |                            |
| ©<br>©   |      | Client Name     | All-Clean Products         |
|          |      | Affiliated      | Click HERE to see the list |
|          |      |                 |                            |

(This is the same list that can be accessed from the Welcome page. This is mentioned in Step 2: Open the Batch.)

- 6. When you are certain of your selections, sign the Selection Summary.
  - If you can sign your signature: If you have a signature pad, touch pad or wish to use your mouse to sign your signature, click **Use Signature**, sign your name electronically above the dotted gray line, and click **Accept**.

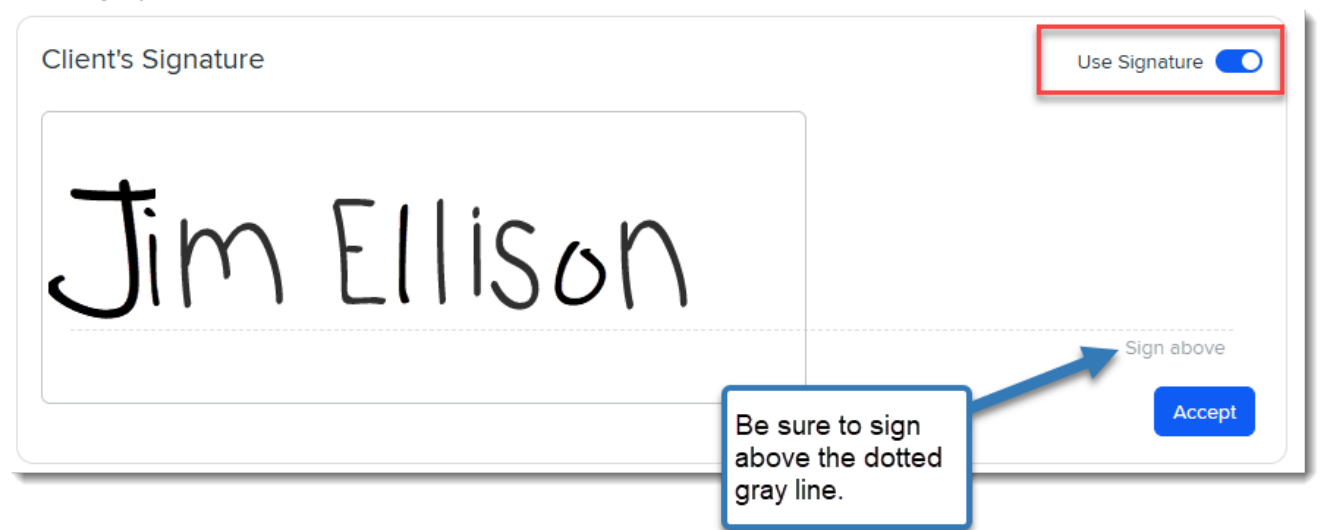

• If you cannot sign your signature, type it instead: Ensure that Use Signature is not

selected, type your signature in the space provided, and click **Accept**.

| Client's Signature | Use Signature |
|--------------------|---------------|
| Type Signature     |               |
| Jim Ellison        |               |
|                    |               |
|                    | Accept        |

7. Click **Finalize** at the bottom of the Selection Summary.

A confirmation message similar to the following displays:

| metrohr.clientspace.net says       |    |        |
|------------------------------------|----|--------|
| Are you sure you want to Finalize? |    |        |
|                                    | ОК | Cancel |
|                                    |    |        |

8. Click **OK** to continue.

You are returned to the BPM Welcome page where the Benefits Batch card displays "Finalized". The lock symbol indicates that this batch can no longer be opened.

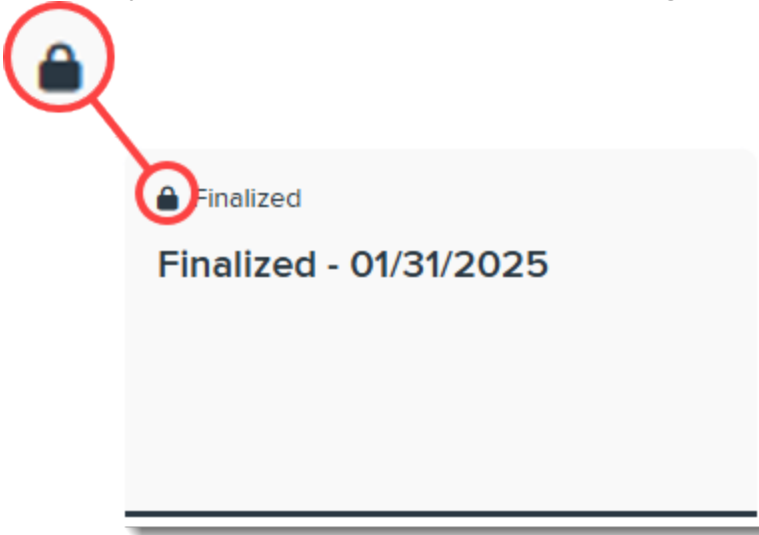

Please contact your Benefits Representative immediately if you have submitted in error and need to make changes.

# Chapter 3 Using BPM with No Prior Batch History

If you are a first time customer, you are in the right place! As a first time customer, you will not have prior batch data that we can draw from to present you with batch comparison data of the currently active plans to the offered plans up for renewal. As such, the screens have been streamlined to only display offered plans.

## Option 2: Reviewing, Selecting, and Approving Benefits -No Prior Batch History

### Step 1: Log in to BPM

When offered benefits are ready to review, you will receive an email similar to below announcing that benefits are ready to review in the Benefit Plan Manager (BPM) portal. The email will contain a link to access the portal.

**Note:** Some of the verbiage and design elements in the example images displayed here will vary slightly from your actual screens due to differences in software configuration. However, the functionality is the same.

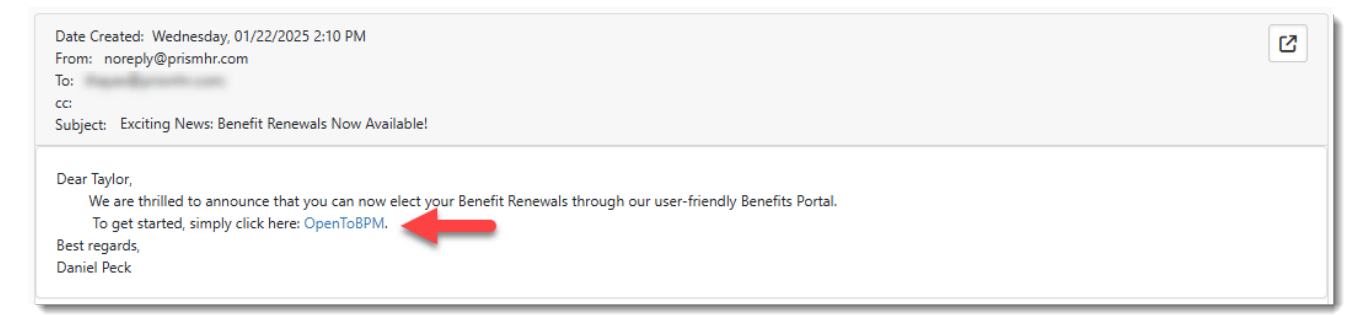

#### To log in to BPM:

1. Open the email announcing that benefits are ready for your review and click the link to open BPM. The BPM Login Window displays.

| ClientSpace                                                                                                    |                                    |
|----------------------------------------------------------------------------------------------------|------------------------------------|
| Benefit Plan Election                                                                                              | Portal                             |
| To get started, enter your client number a<br>If you experience any difficulty logging in<br>us at 1-800-HELP-NOW. | and last name.<br>, please contact |
| Client Number                                                                                                    |                                    |
| Last Name                                                                                                    |                                    |
| Next                                                                                                    |                                    |
| © 2025 PrismHR                                                                                                    |                                    |

2. Enter your **Client Number** and **Last Name** and then click **Next**. The Account Access Confirmation window displays.

Note: If you do not know your Client Number, contact your Benefits Representative.

3. Click the option to send the code to either your mobile phone number or email address and then click **Send Verification Code**.

A data entry field displays for entering the code.

**Note:** You must use the mobile phone number or email address that your Benefits Representative has on file for you.

| ClientSpace                                               |
|-----------------------------------------------------------|
| <b>Benefit Plan Election Portal</b>                       |
| Account Access Confirmation                               |
| Select an option below to receive your verification code. |
| Send SMS/Text Msg to: (3**) ***-***0                      |
| Message and data rates may apply                          |
| Send Verification Code                                    |
| © 2025 PrismHR                                            |

4. Once you receive the code, enter it in the space provided and click Next. Note: Additional options display on this screen for resending the code or selecting a different authentication method. If you select the option to use a different authentication method, you are returned to the Account Access Confirmation window. The only two options are email or SMS/Text Msg to your mobile phone and you can select the alternative option if the first option failed. For instance, if you were unable to receive a verification code via email, select the SMS/Text Msg option to receive the verification code via text your mobile phone number.

| ClientSpace                              |
|------------------------------------------|
| Benefit Plan Election Portal             |
| Please enter the six-digit code          |
| 000000                                   |
| Next                                     |
| Resend                                   |
| Select a different authentication method |
| © 2025 PrismHR                           |

After successful authentication of the verification code, the BPM Welcome page displays.

### Step 2: Open the Batch

### To open the batch:

1. Click the Benefits Batch card on the BPM Welcome page.

| Benefit Plan                                   | $\times$ | IN IL METCORE                                                                                                    | JE   |
|------------------------------------------------|----------|----------------------------------------------------------------------------------------------------|------|
| Welcome  Effective Date - Sep 1, 2025  Devices |          | Welcome Jim Ellison to the Benefit Plan Election Portal                                                                                                    |      |
| 3 Review                                       |          | All-Clean Products - 106 (3 related companies. Click HERE to see the list.)                                                                                                    |      |
|                                                |          | Benefits Contact: Jim Ellison, (212) 5 Benefits Representative: Betty BenefitsMgr,<br>xdemo@ , (941) 212 x36                                                                                                    |      |
|                                                |          | Use this portal to review the upcoming benefits renewal options available to your company. We have included new plan offerings for your employees and premium and contribution comparisons for the upcoming renewal as compared to existing benefit plans and rates. If there are any related companies listed above, identical benefit plans and contributions will be applied to those companies. | your |
|                                                |          | Use this portal to model various options for plan offerings in the upcoming year to determine what is best for your company. Our benefits team will use your selections to setup the Open Enrollment portal based on your selections.                                                                                                    |      |
|                                                |          | If you need assistance, please contact the Benefit Representative listed above.                                                                                                    |      |
|                                                |          | Good luck with your upcoming renewal and thank you for your continued support!                                                                                                    |      |
|                                                |          | Ready to Start  Effective Date - Sep 1, 2025                                                                                                    |      |
|                                                |          |                                                                                                    |      |
|                                                |          |                                                                                                    |      |
|                                                |          |                                                                                                    |      |
|                                                |          |                                                                                                    |      |
|                                                |          |                                                                                                    |      |
|                                                | _        |                                                                                                    |      |

**Note:** If your company is a parent company and you have related child companies, you may also see a **Related Companies** link on the Welcome Page next to the Client Name and Client Number.

| Benefit Pla | n ×                     |                                                                                                    |                                                                                                    | JE                                                                               |
|-------------|-------------------------|----------------------------------------------------------------------------------------------------|----------------------------------------------------------------------------------------------------|----------------------------------------------------------------------------------|
| Welcome     |                         | Welcome Jim Ellison to the Bene                                                                                         | fit Plan Election Portal                                                                                                    | Click the link to view related<br>companies in a popup window<br>as shown below. |
| 3 Review    |                         | All-Clean Products - 106 (3 related companies, Click HERE                                                               | to see the list.)                                                                                                    |                                                                                  |
|             |                         | Benefits Contact: Jim Ellison, gcrump@prismhr.com, (212)<br>xdemo@netwisetech.com, (941) 555-1212 x:36                  | 226-5266 Benefits Representative: Bett                                                                                                    | ty BenefitsMgr,                                                                  |
|             |                         | Use this portal to review the upcoming benefits renewal op<br>plan offerings for your employees and premium and contrib | otions available to your company. We have build a second second | ve included new<br>newal as compared                                             |
|             | Related Companies       | to your existing benenit plans and rates. If there are any rea                                                          | ated companies, they will be listed unde                                                                                                    | X                                                                                |
|             | Client Name             |                                                                                                    | Client ID                                                                                                    |                                                                                  |
|             | ALL LOVING HANDS WITH C | CARING HEARTS, HOME CARE LLC.                                                                                           | 999                                                                                                    |                                                                                  |
|             | GWEN'S GADGET COMPANY   | YLLC                                                                                                    | 106                                                                                                    |                                                                                  |
|             |                         | All Clean - 2025 Renewal<br>Effective Date - Sep 1, 2025                                                                |                                                                                                    |                                                                                  |

Clink the link to display the related companies.

The batch opens to the **Benefits Summary** tab and displays a summary of the offered benefits in this benefits batch.

| Benefit Plan                   | × | ClientSpace                        |          |         |         | OL |
|--------------------------------|---|------------------------------------|----------|---------|---------|----|
|                                |   | Manage Benefits / Benefits Summary |          |         |         |    |
| Velcome                        |   | Effective 5/22/2024                |          |         |         |    |
| Benefits - Effective 5/22/2024 |   |                                    |          |         |         |    |
| 3 Review                       |   | Summary Type Total Premium         |          |         |         |    |
|                                |   | Group                              | Health   | Dental  | Vision  |    |
|                                |   | Standard                           | \$94,882 | \$5,816 | \$1,484 |    |
|                                |   | Totals                             | \$94,882 | \$5,816 | \$1,484 |    |
|                                |   |                                    |          |         |         |    |

**Tip:** Clicking **Manage Benefits** or **Welcome** in the navigation pane takes you back to the Welcome page.

### Step 3: Review the Benefits Summary

Once you open the batch, you are on the **Benefits Summary** tab where you can review **Benefits Summary** details.

| Benefit Plan                   | × |                         |             |         |         | OL |
|--------------------------------|---|-------------------------|-------------|---------|---------|----|
| Velcome                        | Г |                         |             |         |         |    |
| Benefits - Effective 5/22/2024 |   | Manage Benefits / Benef | its Summary |         |         |    |
| 3 Review                       |   | Summary Type            |             |         |         |    |
|                                |   | Total Premium 🗸         | You are     | e here  |         |    |
|                                |   | Benefits Batch          |             |         |         |    |
|                                |   | Group                   | Health      | Dental  | Vision  |    |
|                                |   | Standard                | \$94,882    | \$5,816 | \$1,484 |    |
|                                |   | Totals                  | \$94,882    | \$5,816 | \$1,484 |    |
|                                |   |                         |             |         |         |    |

#### To review the benefits summary:

 On the Benefits Summary tab, review the Benefits Batch summary details. Change the Summary Type view from the default of Total Premium to other available views: Employer Contribution, Employee Contribution, and Enrolled Count.

| ClientSpace                         |                    |                   |                   | OC |
|-------------------------------------|--------------------|-------------------|-------------------|----|
| Manage Benefits / Benefits Su       | mmary              |                   |                   |    |
| Effective 5/22/2                    | 024                |                   |                   |    |
|                                     |                    |                   |                   |    |
| Summary Type                        |                    |                   |                   |    |
| Total Premium                       | ~                  |                   |                   |    |
|                                     |                    |                   |                   |    |
|                                     |                    |                   |                   |    |
| Benefits Batch                      |                    |                   |                   |    |
| Benefits Batch<br>Group             | Health             | Dental            | Vision            |    |
| Benefits Batch<br>Group<br>Standard | Health<br>\$94,882 | Dental<br>\$5,816 | Vision<br>\$1,484 |    |

| ClientSpace                                                                  |                      |                   |                   |  |
|------------------------------------------------------------------------------|----------------------|-------------------|-------------------|--|
| Manage Benefits / Benefits Su                                                | immary               |                   |                   |  |
| Effective 5/22/2                                                             | 024                  |                   |                   |  |
|                                                                              |                      |                   |                   |  |
|                                                                              |                      |                   |                   |  |
| Summary Type                                                                 |                      |                   |                   |  |
| Summary Type Employer Contribution                                           | ~                    |                   |                   |  |
| Summary Type<br>Employer Contribution                                        | ~                    |                   |                   |  |
| Summary Type<br>Employer Contribution<br>Benefits Batch                      | ~                    |                   |                   |  |
| Summary Type<br>Employer Contribution<br>Benefits Batch<br>Group             | <b>↓</b><br>Health   | Dental            | Vision            |  |
| Summary Type<br>Employer Contribution<br>Benefits Batch<br>Group<br>Standard | ✓ Health<br>\$83,222 | Dental<br>\$4,857 | Vision<br>\$1,298 |  |

### **Employee Contribution**

| $\equiv$   | ClientSpace                                             |          |        |        | OL |
|------------|---------------------------------------------------------|----------|--------|--------|----|
|            | Manage Benefits / Benefits Summary                      |          |        |        |    |
| $\bigcirc$ | Effective 5/22/2024                                     |          |        |        |    |
| 3          | Summary Type<br>Employee Contribution<br>Benefits Batch | •        |        |        |    |
|            | Group                                                   | Health   | Dental | Vision |    |
|            | Standard                                                | \$11,660 | \$959  | \$186  |    |
|            | Totals                                                  | \$11,660 | \$959  | \$186  |    |
|            |                                                         |          |        |        |    |

| Enrol                         | led Count                          |        |        |        |
|-------------------------------|------------------------------------|--------|--------|--------|
| $\equiv$                      | ClientSpace                        |        |        | OL     |
|                               | Manage Benefits / Benefits Summary |        |        |        |
| <ul><li>⊘</li><li>⊘</li></ul> | Effective 5/22/2024                |        |        |        |
| 3                             | Summary Type<br>Enrolled Count     |        |        |        |
|                               | Group                              | Health | Dental | Vision |
|                               | Standard                           | 58     | 147    | 113    |
|                               | Totals                             | 58     | 147    | 113    |
|                               |                                    |        |        | )      |

### Step 4: Review and Select Offered Plans

Since this is your first time selecting plans and you have no current plans. If you had some current plans up for renewal, they would already be in a "Selected" status and you would be able to see current year and renewal year summary details and make some initial comparisons on the renewing plans. Since you do not have that, you need to review the available plans first and at least tentatively select some plans on the **Plan Comparison** tab before you can review summary details such as contribution methods and enrollment counts.

### **Reviewing Plans**

To review and compare offered plans:

1. Click a Benefit Group name to drill into the **Group Summary** details.

|                               | lientSpace                                      |          |        |        |
|-------------------------------|-------------------------------------------------|----------|--------|--------|
| м                             | anage Benefits / Benefits Summary               |          |        |        |
| <ul><li>€</li><li>€</li></ul> | ffective 12/13/2024                             |          |        |        |
| 3                             | Summary Type<br>Total Premium<br>Benefits Batch |          |        |        |
|                               | Group                                           | Health   | Dental | Vision |
| -                             | Main                                            | \$21,551 | \$794  | \$57   |
|                               | Totals                                          | \$21,551 | \$794  | \$57   |
|                               |                                                 |          |        |        |

This takes you to the **Group Summary** tab where the **Plan Comparison** sub-tab defaults as open.

| Plan Comparison Summary Plan Compariso Health | oup Summary - Main             |        | You are here. Notice t<br>Main) is included in the<br>that you are always aw | hat the Group Name (in this<br>e Group Summary breadcrur<br>are of the Group you are wo | case,<br>nb so<br>rking on. |
|-----------------------------------------------|--------------------------------|--------|------------------------------------------------------------------------------|-----------------------------------------------------------------------------------------|-----------------------------|
|                                               | Available Plans Aetna 1000 POS |        | a 1000 PPO                                                                   | Aetna 1500 PPO                                                                          | Aetna 5000 POS              |
|                                               | New                            | ▼ N    | ew 🗸                                                                         | New                                                                                     | New                         |
| Premium                                       |                                |        |                                                                              |                                                                                         |                             |
| Employee Only                                 | \$893.00                       | \$95   | 0.00                                                                         | \$237.50                                                                                | \$715.52                    |
| Employee + Spouse                             | -                              | \$1,81 | 10.58                                                                        | \$475.00                                                                                | \$1,475.03                  |
| Employee + Child(ren)                         | -                              | \$1,60 | 01.76                                                                        | \$412.50                                                                                | \$1,511.52                  |
| Employee + Family                             |                                | \$3,0  | 43.53                                                                        | \$800.00                                                                                | \$2,751.58                  |
| In Network                                    |                                |        |                                                                              |                                                                                         |                             |

You can compare the details of each offered plan by **Plan Type** on the **Group Summary** > **Plan Comparison** tab. The Plan Details include:

All premiums for all Coverage Levels as applicable. Example: Employee Only, Employee + Spouse, Employee + Child, Employee + Family, etc.

Note: Coverage Level names may vary from the examples given above.

- Co-pay amounts
- In Network/Out of Network Deductibles
- Out-of-Pocket Maximums

There may also be details for specific services (such as hospitalization or outpatient surgery) as well as additional fields specific to a plan category. For instance, for a Vision Plan, there may be details outlining the coverage for both necessary and elective contact lenses. There are not as many details for supplemental plans. For these plans, typically only the premium amounts display in BPM.

**Note:** You will need to repeat this step for each **Plan Type** by selecting a different option from the **Plan Type** field.

The **Plan Comparison** tab is also where you will select plans. Return to the **Plan Comparison** tab for plan selection once you have reviewed Benefits Summary information and made any changes as necessary to Contribution Methods and/or enrollment counts.

### **Selecting Plans**

**Remember:** It is OK to tentatively select plans and later make changes prior to submission as long as you review the Group Summary details and make any necessary changes or corrections to contribution methods and/or enrollment counts prior to submission. (This process is covered in Step 5.)

### To select plans:

 While still on the Group Summary > Plan Comparison tab and the desired Plan Type selected, at the top of the Plan Comparison tab, notice that all of the plans are grouped under "Available Plans" in "New" status.

| Main ~                |                 |       |             |                |                |  |
|-----------------------|-----------------|-------|-------------|----------------|----------------|--|
| Plan Comparison Su    | mmary           |       |             |                |                |  |
| Plan Type             |                 |       |             |                |                |  |
| Health                | ~               |       |             |                |                |  |
|                       | Available Plans |       |             |                |                |  |
|                       | Aetna 1000 POS  |       | na 1000 PPO | Aetna 1500 PPO | Aetna 5000 POS |  |
|                       | New             | •     | New 🗸       | New            | New            |  |
| Premium               |                 |       |             |                |                |  |
| Employee Only         | \$893.00        | \$9!  | 50.00       | \$237.50       | \$715.52       |  |
| Employee + Spouse     | -               | \$1,8 | 310.58      | \$475.00       | \$1,475.03     |  |
| Employee + Child(ren) | -               | \$1,6 | 601.76      | \$412.50       | \$1,511.52     |  |
| Employee + Family     | -               | \$3,  | 043.53      | \$800.00       | \$2,751.58     |  |
| In Network            |                 |       |             |                |                |  |
|                       |                 |       |             |                |                |  |

2. Make selections using the following guidelines:

- If you want to select a New plan: Click the down arrow and change from "New" to "Selected".
- **If you want to reject a New plan:** Click the down arrow and change from "New" to "Reject". Notice that the background color of the rejected plan changes to gray.

| Plar      | n Comparison Summary |                                   |                |                |                 |
|-----------|----------------------|-----------------------------------|----------------|----------------|-----------------|
| Plan<br>H | n Type<br>Health ✔   |                                   |                |                |                 |
|           |                      | Available Plans<br>Aetna 1000 POS | Aetna 1000 PPO | Aetna 1500 PPO | Aetna 5000 POS  |
|           |                      | Reject 🗸                          | Selected       | Selected •     | Reject          |
| Р         | Premium              |                                   |                |                | New<br>Selected |
| Er        | mployee Only         | \$893.00                          | \$950.00       | \$237.50       | Reject          |
| Er        | mployee + Spouse     |                                   | \$1,810.58     | \$475.00       | \$1,475.03      |
| Er        | mployee + Child(ren) |                                   | \$1,601.76     | \$412.50       | \$1,511.52      |
| Er        | mployee + Family     |                                   | \$3,043.53     | \$800.00       | \$2,751.58      |
|           | n Network            |                                   |                |                |                 |

3. When you are finished making selections for the currently selected **Plan Type**, click **Save**.

| Plan Comparison Summary |                 |                |                |                |
|-------------------------|-----------------|----------------|----------------|----------------|
|                         |                 |                |                |                |
| Plan Type               |                 |                |                |                |
| Health                  | •               |                |                |                |
|                         | Available Plans |                |                |                |
|                         | Aetna 1000 POS  | Aetna 1000 PPO | Aetna 1500 PPO | Aetna 5000 POS |
|                         | Reject          | Selected       | Selected 👻     | Reject         |
| Premium                 |                 |                |                |                |
| Employee Only           | \$893.00        | \$950.00       | \$237.50       | \$715.52       |
| Employee + Spouse       | -               | \$1,810.58     | \$475.00       | \$1,475.03     |
| Employee + Child(ren)   | -               | \$1,601.76     | \$412.50       | \$1,511.52     |
| Employee + Family       |                 | \$3,043.53     | \$800.00       | \$2,751.58     |
| In Network              |                 |                |                |                |

**ALERT:** If you attempt to go to another tab or select a different **Plan Type** without saving your changes, an Unsaved Changes warning message similar to the example below displays. To avoid losing work, click **Cancel** and then click **Save** to save your work.

| Unsaved Changes                                                         |                               |    |
|-------------------------------------------------------------------------|-------------------------------|----|
| You have unsaved changes. Changing the Plan Type will discard these cha | anges. Do you want to continu | e? |
|                                                                         | Cancel                        |    |

4. Repeat the steps in this section to make plan selections for all **Plan Types** in the selected **Group**.

### Step 5: Review the Group Summary

Next, review Group Summary details on the **Summary** tab. This is where you can:

- Review the Available Plan premiums for the Employee Only (EO) coverage level within a Benefit Group by Plan Type.
  - Note:
    - Coverage level names may vary depending on your configuration. The equivalent of the Employee Only (EO) premiums are shown here.
    - As covered in the previous section, you can view renewal premiums for all coverage levels included in offered plans on the **Plan Comparison** tab.
- Edit contribution method details and enrollment counts for the selected plans, if necessary.

### Accessing the Group Summary

#### To access the group summary:

- 1. With the desired group selected, click the **Summary** tab.
- Then, ensure the desired **Plan Type** is selected.
   You are now on the **Group Summary** > **Summary** tab.

|   | ClientSpace         | >                                       |                 |            |               |                  |                  | BD |
|---|---------------------|-----------------------------------------|-----------------|------------|---------------|------------------|------------------|----|
|   | Manage Benefits / I | Benefits Summary / Group Summary - Main |                 |            |               |                  |                  |    |
| 0 | Main ×              | Group Summary - Main                    |                 |            |               |                  |                  |    |
| 3 | Plan Compa          | arison Summary                          | You are here.   |            |               |                  |                  |    |
|   | Plan Type<br>Health | Summary                                 |                 |            |               |                  |                  |    |
|   |                     |                                         | Available Plans |            |               |                  |                  |    |
|   |                     | Plan                                    | Enrolled        | EO Premium | Total Premium | Employer Contrib | Employee Contrib |    |
|   | •                   | Aetna 1000 PPO                          | 10              | \$950      | \$21,551      | \$9,500          | \$12,051         |    |
|   | •                   | Aetna 1500 PPO                          | 0               | \$238      | \$0           | \$0              | \$0              |    |
|   | TOTALS              |                                         | 10              | \$1,188    | \$21,551      | \$9,500          | \$12,051         |    |
|   | ia a                | 1 <b>&gt;</b> N                         |                 |            |               |                  | 1 - 2 of 2 items |    |
|   |                     |                                         |                 |            |               |                  |                  |    |
|   | Continue            |                                         |                 |            |               |                  |                  |    |

#### **Review EO Premiums**

**To review EO Premiums:** 

 On the Group Summary > Summary tab, select each Plan Type and evaluate each Plan Type's EO (Employee Only) Premium, Total Premium, Employer Contribution, Employee

#### Contribution and Enrolled Count.

|   |                                                           |                 |            |               |                  |                  | BD |
|---|-----------------------------------------------------------|-----------------|------------|---------------|------------------|------------------|----|
|   | Manage Benefits / Benefits Summary / Group Summary - Main |                 |            |               |                  |                  |    |
| 0 | Main ×                                                    |                 |            |               |                  |                  |    |
| 3 | Plan Comparison Summary                                   |                 |            |               |                  |                  |    |
|   | Plan Type<br>Health<br>Health                             |                 |            |               |                  |                  |    |
|   | Dental                                                    | Available Plans |            |               |                  |                  |    |
|   | Vision                                                    | Enrolled        | EO Premium | Total Premium | Employer Contrib | Employee Contrib |    |
|   | Aetna 1000 PPO                                            | 10              | \$950      | \$21,551      | \$9,500          | \$12,051         |    |
|   | Aetna 1500 PPO                                            | 0               | \$238      | \$0           | \$0              | \$0              |    |
|   | TOTALS                                                    | 10              | \$1,188    | \$21,551      | \$9,500          | \$12,051         |    |
|   | N 4 1 > N                                                 |                 |            |               |                  | 1 - 2 of 2 items |    |
|   |                                                           |                 |            |               |                  |                  |    |
|   | Continue                                                  |                 |            |               |                  |                  |    |

### **Edit Contribution Methods and Enrollment Counts**

Now, let's review contribution methods and enrollment counts and edit them if necessary.

#### To edit contribution method and enrollment counts:

1. With the desired Group and **Plan Type** still selected on the **Group Summary** > **Summary** tab, click arrow next to a plan to expand the details.

| Plan Co         | Comparison Summary                    |          |            |               |                  |             |          |                |       |
|-----------------|---------------------------------------|----------|------------|---------------|------------------|-------------|----------|----------------|-------|
| Plan Tyr<br>Hea | rpe<br>alth                           |          |            |               |                  |             |          |                |       |
|                 |                                       | Current  |            |               |                  |             | Renewal  |                |       |
|                 | Plan                                  | Enrolled | EO Premium | Total Premium | Employer Contrib | Employee Co | Enrolled | EO Premium     | Total |
| •               | AETNA MCPOS 2020> AETNA<br>MCPOS 2018 | 23       | \$500      | \$24,176      | \$11,507         | \$12,669    | 23       | \$563 (12.50%) | \$29, |
| тоти            | ALS                                   | 23       | \$500      | \$24,176      | \$11,507         | \$12,669    | 23       | \$563 (12.50%) | \$29  |
| н               | ∢ 1 ► ►                               |          |            |               |                  |             |          |                |       |

2. Review the Contribution Method and the contribution amounts and percentages for each tier, paying particular attention to the Employer Contribution details. In the example below, the employer pays the entire Employee Only premium and a portion of the premium for the

|                     | ▶                                                         |                             |         |                 |                    |                  |                  |                     |  |
|---------------------|-----------------------------------------------------------|-----------------------------|---------|-----------------|--------------------|------------------|------------------|---------------------|--|
| anage Benefits / E  | Benefits Summary / Group Summar                           | ry - Main                   |         |                 |                    |                  |                  |                     |  |
| ∕lain ~             |                                                           |                             |         |                 |                    |                  |                  |                     |  |
| Plan Compa          | irison Summary                                            |                             |         |                 |                    |                  |                  |                     |  |
| Plan Type<br>Health | ~                                                         |                             |         |                 |                    |                  |                  |                     |  |
|                     | Plan Enrolled                                             |                             |         | Available Plans | EO Premium         | Total Premium    | Employer Contrib | Employee Contrib    |  |
| •                   | Aetna 1000 PPO                                            |                             |         | 10              | 10 \$950           |                  | \$9,500          | \$12,051            |  |
|                     | This will determine the contri<br>applied to the premium. | ibution method type that is | being   | Total Er        | O Premium          | ~                |                  |                     |  |
|                     | Tier                                                      | Premium                     | Enrolle | d Count         | Employer Contrib % | Employer Contrib | Employee Contrib | Total Cost Employer |  |
|                     | Employee Only                                             | \$950.00                    | 1       |                 | 100.00%            | \$950.00         | \$0.00           | \$950.00            |  |
|                     | Employee + Spouse                                         | \$1,810.58                  | 2       |                 | 52.47%             | \$950.00         | \$860.58         | \$1,900.00          |  |
|                     |                                                           | \$160176                    | 3       |                 | 59.31%             | \$950.00         | \$651.76         | \$2,850.00          |  |
|                     | Employee + Child(ren)                                     | \$1,001.70                  |         |                 |                    |                  |                  |                     |  |

- 3. If you want to change the Contribution method:
  - a. Open the **Contribution** method drop down list. Depending on your selection, **Employer Contrib**% or **Employer Contrib** fields in the grid become editable.
  - b. Enter the **Employer Contrib%** or **Employer Contrib** amounts and then click **Save**.

| Plan Type<br>Health | ~                              |                               |         |         |                    | 0                |                  |         |                 |
|---------------------|--------------------------------|-------------------------------|---------|---------|--------------------|------------------|------------------|---------|-----------------|
|                     |                                |                               |         |         |                    |                  |                  |         |                 |
|                     | This will determine the contri | ibution method type that is I | being   | Perc    | entage             | (_ĭ_)            |                  |         |                 |
|                     | applied to the premium.        |                               |         |         |                    |                  |                  |         |                 |
|                     |                                |                               |         |         | 2                  |                  |                  |         |                 |
|                     | Tier                           | Premium                       | Enrolle | d Count | Employer Contrib % | Employer Contrib | Employee Contrib | Total   | Cost Employer   |
|                     | Employee Only                  | \$950.00                      | 1       |         | 100.00%            | \$950.00         | \$0.00           | \$950.  | 00              |
|                     | Employee + Spouse              | \$1,810.58                    | 2       |         | 52.47%             | \$950.00         | \$860.58         | \$1,900 | 0.00            |
|                     | Employee + Child(ren)          | \$1,601.76                    | 3       |         | 59.31%             | \$950.00         | \$651.76         | \$2,85  | 0.00            |
|                     | Employee + Family              | \$3,043.53                    | 4       |         | 31.21%             | \$950.00         | \$2,093.53       | \$3,80  | 0.00            |
|                     | Cancel Save                    | 3                             |         |         |                    |                  |                  |         |                 |
| •                   | Aetna 1500 PPO                 |                               |         | 0       | \$238              | \$0              | \$0              |         | \$0             |
| TOTALS              |                                |                               |         | 10      | \$1,188            | \$21,551         | \$9,500          |         | \$12,051        |
| ia a                | 1 н н                          |                               |         |         |                    |                  |                  |         | 1 - 2 of 2 iter |
|                     |                                |                               |         |         |                    |                  |                  |         |                 |

4. If you want to change Enrolled Count values, with the Contribution Method details still expanded, update the Enrolled Count fields for each coverage level as necessary. Note: If there are associated child companies, you cannot edit the Enrolled Count in BPM. The fields will appear dimmed and unavailable. This is because BPM aggregates parent company and child company enrollment counts for you and uses this information to calculate the percentages and other calculations shown.

**ALERT:** If you return to the Plan Comparison tab and select new plans that are not yet listed here, you should then return to the **Group Summary** > **Summary** tab and review/edit the contribution methods and enrollment counts for these plans, making any necessary changes.

5. Repeat these steps to review contribution method and enrollment details for all plans within each **Plan Type**.

### Step 6: Work on the Remaining Groups (if Applicable)

If you have more than one Benefit Group in this batch, repeat the following sections for the remaining groups:

- Step 3: Review the Benefits Summary
- Step 4: Review and Select Offered Plans
- Step 5: Review the Group Summary

### Step 7: Review the Selection Summary and Submit Selections

**ALERT:** Plans for all Benefit Groups in the current batch must be reviewed and your final selections must be made before submitting final selections. Any plans in "New" status that have not been either selected or rejected will automatically be rejected when you submit final selections.

When you are finished making plan selections for all Plan Types in all Groups, you can review a summary of your selections, add your signature to indicate that you have approved the selections and then finalize the process by submitting the changes.

### To review the selection summary and submit selections:

1. When you are finished making plan selections for all Plan Types in all Groups, with any Group and Plan Type shown (as it does not matter), go to the **Summary** tab and click **Continue**.

| lain ~    |                 |          |            |               |                  |                  |  |  |  |  |
|-----------|-----------------|----------|------------|---------------|------------------|------------------|--|--|--|--|
|           |                 |          |            |               |                  |                  |  |  |  |  |
| Plan Comp | arison Summary  |          |            |               |                  |                  |  |  |  |  |
| Plan Tune |                 |          |            |               |                  |                  |  |  |  |  |
| Health    | Health V        |          |            |               |                  |                  |  |  |  |  |
|           |                 |          |            |               |                  |                  |  |  |  |  |
|           | Available Plans |          |            |               |                  |                  |  |  |  |  |
|           | Plan            | Enrolled | EO Premium | Total Premium | Employer Contrib | Employee Contrib |  |  |  |  |
| •         | Aetna 1000 PPO  | 10       | \$950      | \$21,551      | \$9,500          | \$12,051         |  |  |  |  |
| •         | Aetna 1500 PPO  | 22       | \$238      | \$9,163       | \$5,225          | \$3,938          |  |  |  |  |
| TOTALS    |                 | 32       | \$1,188    | \$30,713      | \$14,725         | \$15,988         |  |  |  |  |
| н 4       | 1 ► H           |          |            |               |                  | 1 - 2 of 2 if    |  |  |  |  |
|           |                 |          |            |               |                  |                  |  |  |  |  |
|           |                 |          |            |               |                  |                  |  |  |  |  |
|           |                 |          |            |               |                  |                  |  |  |  |  |

| peouat.clientspace.net says        |    |        |
|------------------------------------|----|--------|
| Are you sure you want to continue? |    |        |
|                                    | ОК | Cancel |
|                                    |    |        |

- 2. Click **OK** to continue.
- 3. Click Review Selections.

| Summary Type   |          |        |        |  |
|----------------|----------|--------|--------|--|
| Total Premium  | ~        |        |        |  |
| Benefits Batch |          |        |        |  |
| Group          | Health   | Dental | Vision |  |
| Main           | \$30,713 | \$794  | \$57   |  |
| Totals         | \$30,713 | \$794  | \$57   |  |

### A confirmation message displays.

| peouat.clientspace.net says                         |        |        |
|-----------------------------------------------------|--------|--------|
| Are you sure you want to move to your Selection Sun | nmary? |        |
|                                                     | ОК     | Cancel |

### 4. Click OK.

The Selection Summary window displays.

| Chapter 3 | Using | BPM | with | No | Prior | Batch | History |
|-----------|-------|-----|------|----|-------|-------|---------|
|-----------|-------|-----|------|----|-------|-------|---------|

| Se | lection Summa               | ry                                    |         |                  |               |                                                       |                          |        |                      |                      |                          |                 |
|----|-----------------------------|---------------------------------------|---------|------------------|---------------|-------------------------------------------------------|--------------------------|--------|----------------------|----------------------|--------------------------|-----------------|
|    | Client Name                 |                                       |         | GWEN'S GADGET CO | MPANY LLC     |                                                       | Client ID                |        |                      |                      | 106                      |                 |
|    | Affiliated                  | Affiliated Click HERE to see the list |         |                  |               | Click HERE to see the list Benefit Contact James OSHA |                          |        |                      | James OSHA           |                          |                 |
|    | HSA Contribution Off        | lered                                 |         |                  | No            |                                                       | Client's Sign            | ature  |                      |                      |                          | Use Signature 🧲 |
|    | FSA Contribution Offered No |                                       |         |                  |               |                                                       |                          |        |                      |                      |                          |                 |
|    | Commuter Plan Offered No    |                                       |         |                  | No            |                                                       |                          |        |                      |                      |                          |                 |
|    |                             |                                       |         |                  |               |                                                       |                          |        |                      |                      |                          | Sign above      |
|    | All Health Der              | tal Vision                            |         |                  |               |                                                       |                          |        |                      |                      |                          |                 |
|    |                             |                                       |         |                  | Premium       |                                                       |                          |        | Contribution (Employ | er / Employee)       |                          |                 |
|    | Benefit Group               | Carrier                               | Plan ID | Effective Date   | Employee Only | Employee +<br>Spouse                                  | Employee +<br>Child(ren) | Family | Employee Only        | Employee +<br>Spouse | Employee +<br>Child(ren) | Family          |
|    | Health                      |                                       |         |                  |               |                                                       |                          |        |                      |                      |                          |                 |

- 5. On the Selection Summary window, before you finalize your selections, you can:
  - Scroll to the tabbed sections near the bottom of the screen and review selections for each Benefit Group:

| All Dental H           | ealth LTD - Com | oany Paid STD - Compar | ny Paid Vision |               |                      |                          |           |                      |                                    |                          |                          |
|------------------------|-----------------|------------------------|----------------|---------------|----------------------|--------------------------|-----------|----------------------|------------------------------------|--------------------------|--------------------------|
|                        |                 |                        |                | Premium       | Premium              |                          |           |                      | Contribution (Employer / Employee) |                          |                          |
| Benefit Group          | Carrier         | Plan ID                | Effective Date | Employee Only | Employee +<br>Spouse | Employee +<br>Child(ren) | Family    | Employee Only        | Employee +<br>Spouse               | Employee +<br>Child(ren) | Family                   |
| Dental                 |                 |                        |                |               |                      |                          |           |                      |                                    |                          |                          |
| Main                   | BCBS FL         | 503DENTAL              | 09/01/2025     | \$10.00       | \$20.00              | \$30.00                  | \$40.00   | \$10.00 /<br>\$0.00  | \$19.50 /<br>\$0.50                | \$29.00 /<br>\$1.00      | \$38.50 /<br>\$1.50      |
| Main                   | BCBS FL         | Dental-BASICPLUS       | 09/01/2025     | \$20.00       | \$39.00              | \$43.00                  | \$70.00   | \$20.00 /<br>\$0.00  | \$20.00 /<br>\$19.00               | \$20.00 /<br>\$23.00     | \$20.00 /<br>\$50.00     |
| Main                   | BCBS FL         | Dental-BASIC           | 09/01/2025     | \$15.00       | \$32.00              | \$37.00                  | \$60.00   | \$15.00 /<br>\$0.00  | \$15.00 /<br>\$17.00               | \$15.00 /<br>\$22.00     | \$15.00 /<br>\$45.00     |
| Health                 |                 |                        |                |               |                      |                          |           |                      |                                    |                          |                          |
| Main                   | Aetna           | 5000POS                | 09/01/2025     | \$850.26      | \$1400.00            | \$1400.52                | \$2705.33 | \$850.26 /<br>\$0.00 | \$732.49 /<br>\$667.51             | \$796.52 /<br>\$604.00   | \$811.27 /<br>\$1894.06  |
| Main                   | Aetna           | AGT2                   | 09/01/2025     | \$190.00      | \$410.00             | \$480.00                 | \$870.00  | \$0.00 /<br>\$190.00 | \$0.00 /<br>\$410.00               | \$0.00 /<br>\$480.00     | \$0.00 /<br>\$870.00     |
| Main                   | Aetna           | 1000POS                | 09/01/2025     | \$893.00      | \$1905.01            | \$1470.65                | \$3500.29 | \$893.00 /<br>\$0.00 | \$1095.40 /<br>\$809.61            | \$1008.537<br>\$462.12   | \$1414.46 /<br>\$2085.83 |
| LTD - Company Paie     | 1               |                        |                |               |                      |                          |           |                      |                                    |                          |                          |
| FULL TIME<br>EMPLOYEES | Zurich          | LTD180                 | 09/01/2025     | \$0.29        | \$0.00               | \$0.00                   | \$0.00    | \$0.29 /<br>\$0.00   | \$0.00 /<br>\$0.00                 | \$0.00 /<br>\$0.00       | \$0.00 /<br>\$0.00       |

**Note:** If you need to make a correction, go back to a prior section using the left navigation panel. Click the second green check mark to go back to the plan review and plan selection screens.

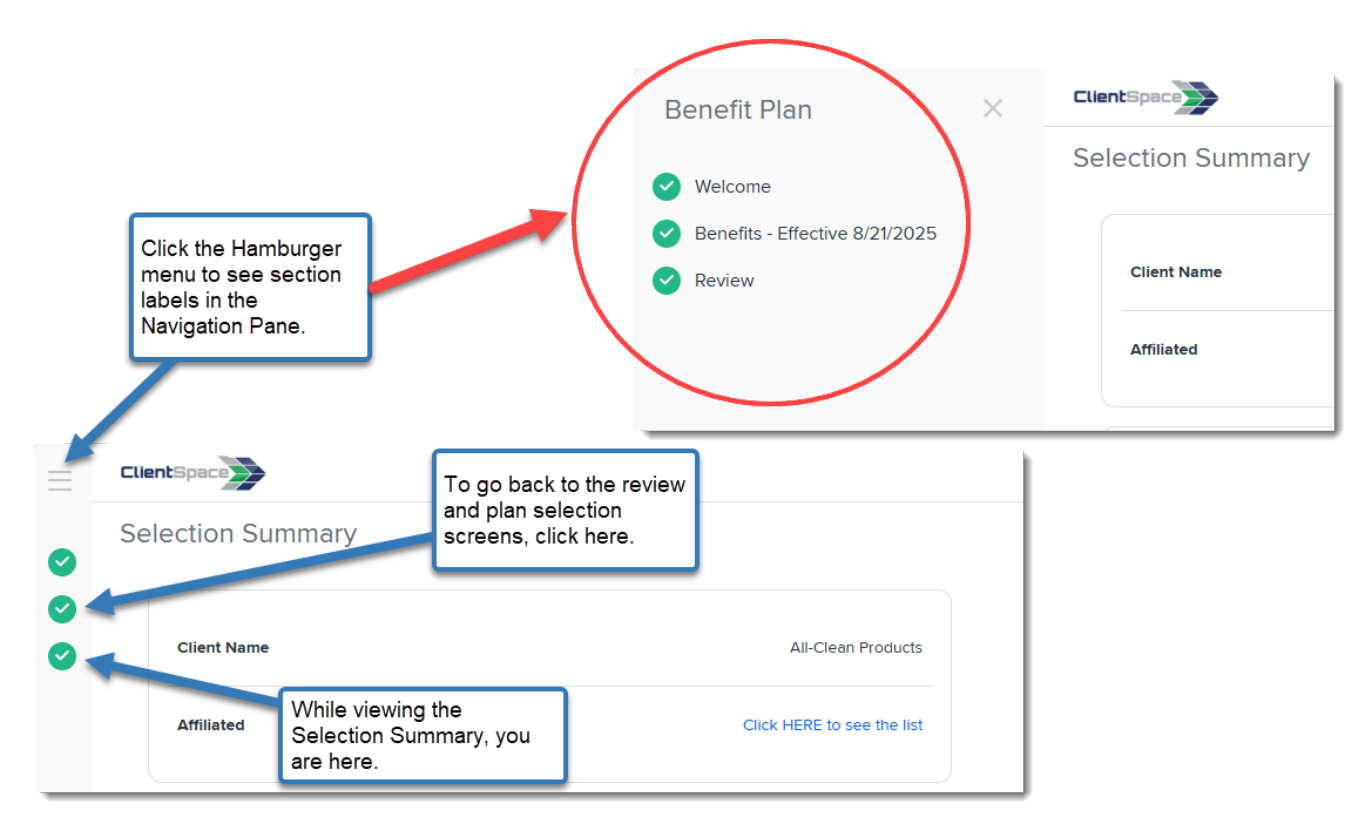

• View Client Renewal notes, if present. (There could be special instructions or a general note from your Benefits Representative listed for you here.)

|                     |                            |                               |                        |             |         |         |         | \$0.36              | \$0.00               | \$0.00               | \$0.00               |
|---------------------|----------------------------|-------------------------------|------------------------|-------------|---------|---------|---------|---------------------|----------------------|----------------------|----------------------|
| Executives          | UNUM                       | UNUM-LIFE                     | 03/01/2025             | \$0.36      | \$0.00  | \$0.00  | \$0.00  | \$0.00 /<br>\$0.36  | \$0.00 /<br>\$0.00   | \$0.00 /<br>\$0.00   | \$0.00 /<br>\$0.00   |
| STD - Company P     | aid                        |                               |                        |             |         |         |         |                     |                      |                      |                      |
| Executives          | UNUM                       | UNUM-STD                      | 03/01/2025             | \$0.10      | \$0.00  | \$0.00  | \$0.00  | \$0.00 /<br>\$0.10  | \$0.00 /<br>\$0.00   | \$0.00 /<br>\$0.00   | \$0.00 /<br>\$0.00   |
| Employees           | UNUM                       | UNUM-STD                      | 03/01/2025             | \$0.10      | \$0.00  | \$0.00  | \$0.00  | \$0.00 /<br>\$0.10  | \$0.00 /<br>\$0.00   | \$0.00 /<br>\$0.00   | \$0.00 /<br>\$0.00   |
| Vision Ve?          |                            |                               |                        |             |         |         |         |                     |                      |                      |                      |
| Employees           | Aetna                      | AETNA-Vision                  | 03/01/2025             | \$31.00     | \$41.00 | \$45.00 | \$75.00 | \$31.00 /<br>\$0.00 | \$31.00 /<br>\$10.00 | \$31.00 /<br>\$14.00 | \$31.00 /<br>\$44.00 |
| Executives          | Aetna                      | AETNA-Vision                  | 03/01/2025             | \$31.00     | \$41.00 | \$45.00 | \$75.00 | \$31.00 /<br>\$0.00 | \$31.00 /<br>\$10.00 | \$31.00 /<br>\$14.00 | \$31.00 /<br>\$44.00 |
| Employees           | Guardian                   | GUARDIAN-VISION-<br>2024      | 03/01/2025             | \$6.57      | \$14.25 | \$11.68 | \$20.42 | \$0.00 /<br>\$6.57  | \$0.00 /<br>\$14.25  | \$0.00 /<br>\$11.68  | \$0.00 /<br>\$20.42  |
| Executives          | Guardian                   | GUARDIAN-VISION-<br>2024      | 03/01/2025             | \$6.57      | \$14.25 | \$11.68 | \$20.42 | \$0.00 /<br>\$6.57  | \$0.00 /<br>\$14.25  | \$0.00 /<br>\$11.68  | \$0.00 /<br>\$20.42  |
|                     |                            |                               |                        | -           |         |         | 1       |                     |                      |                      |                      |
| Client Rene         | wal Notes 🗲                | _                             |                        |             |         |         |         |                     |                      |                      |                      |
|                     |                            |                               |                        |             |         |         |         |                     |                      |                      |                      |
| Thank you for allow | ving us to serve you. If y | you have questions about your | submission, please cal | l us first! |         |         |         |                     |                      |                      |                      |

• Click the link in the **Affiliated** section to view the list of related child companies, if applicable.

| $\equiv$ | ClientSpa |            |                            |
|----------|-----------|------------|----------------------------|
| <b>⊘</b> | Selection | on Summary |                            |
| 0<br>0   | Clie      | nt Name    | All-Clean Products         |
|          | Affil     | ated       | Click HERE to see the list |
|          |           |            |                            |

(This is the same list that can be accessed from the Welcome page. This is mentioned in Step 2: Open the Batch.)

- 6. When you are certain of your selections, sign the Selection Summary.
  - If you can sign your signature: If you have a signature pad, touch pad or wish to use your mouse to sign your signature, click **Use Signature**, sign your name electronically above the dotted gray line, and click **Accept**.

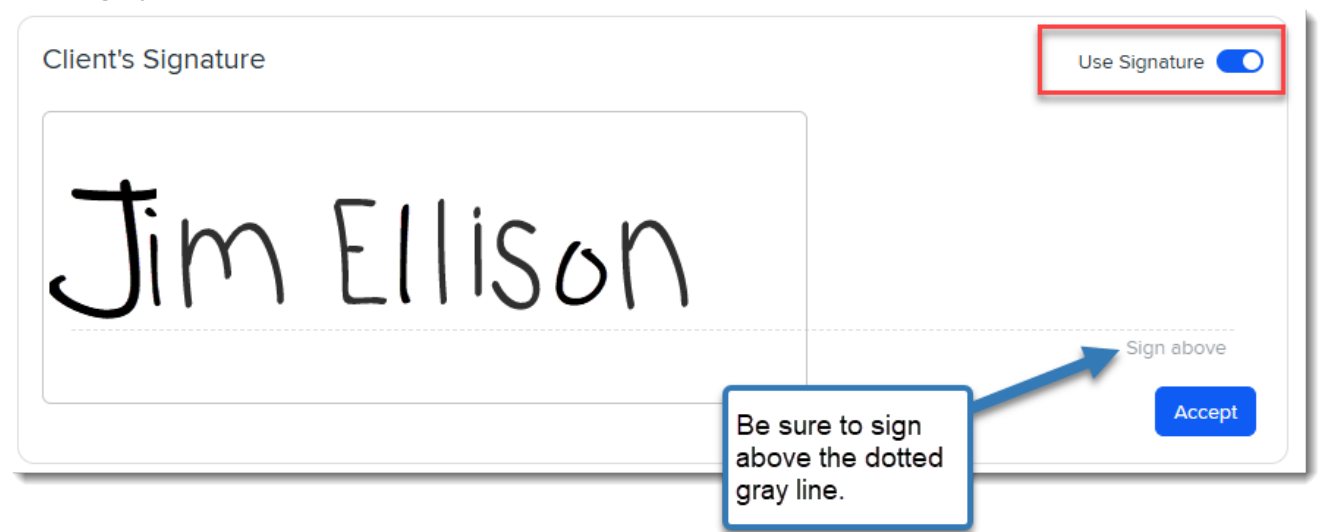

• If you cannot sign your signature, type it instead: Ensure that Use Signature is not

selected, type your signature in the space provided, and click **Accept**.

| Client's Signature | Use Signature |
|--------------------|---------------|
| Type Signature     |               |
| Jim Ellison        |               |
|                    |               |
|                    | Accept        |

7. Click **Finalize** at the bottom of the Selection Summary.

A confirmation message similar to the following displays:

| metrohr.clientspace.net says       |    |        |
|------------------------------------|----|--------|
| Are you sure you want to Finalize? |    |        |
|                                    | ОК | Cancel |
|                                    |    |        |

8. Click **OK** to continue.

You are returned to the BPM Welcome page where the Benefits Batch card displays "Finalized". The lock symbol indicates that this batch can no longer be opened.

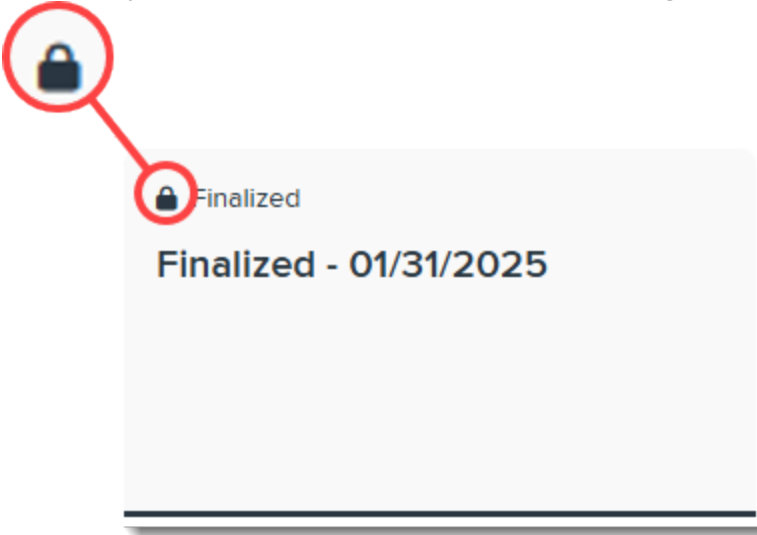

Please contact your Benefits Representative immediately if you have submitted in error and need to make changes.